# КЫРГЫЗСКО-РОССИЙСКИЙ СЛАВЯНСКИЙ УНИВЕРСИТЕТ

ЕСТЕСТВЕННО-ТЕХНИЧЕСКИЙ ФАКУЛЬТЕТ

Кафедра прикладной математики и информатики

УДК 004 ББК 32.973-01 К 96

> Рецензенты: д-р. техн. наук, доцент *Н.М. Лыченко* канд. техн. наук, доцент *Е.Л. Миркин*

Рекомендовано к изданию кафедрой прикладной математики и информатики

# Н.Л. КУЧЕРЕНКО

# MATLAB:

# ТИПЫДАННЫХ, МАССИВЫ, РАБОТА С ФАЙЛАМИ, ГРАФИКА, ИНТЕРФЕЙС

Учебно-методическое пособие

Кучеренко Н.Л.

К 96 МАТLАВ: ТИПЫ ДАННЫХ, МАССИВЫ, РАБОТА С ФАЙЛАМИ, ГРАФИКА, ИНТЕРФЕЙС: Учебно-методическое пособие. – Бишкек: КРСУ, 2011. – 95 с.

ISBN 978-9967-05-766-1

В пособии приведены структура системы MATLAB, список операторов и функций. Рассмотрена работа с массивами, файлами, графика, а также вопросы конструирования интерфейса с помощью графических объектов MATLAB.

К 2404090000-11

УДК 004 ББК 32.973-01

Бишкек 2011

ISBN 978-9967-05-766-1

© КРСУ, 2011

## СОДЕРЖАНИЕ

| ВВЕДЕНИЕ                                           |
|----------------------------------------------------|
| Запуск и режимы работы системы МАТLAB 7            |
| Справочная и демонстрационная системы МАТLAB.      |
| Операторы и функции                                |
| Типы данных                                        |
| Работа с массивами                                 |
| Массивы записей 15                                 |
| Массивы ячеек                                      |
| Работа с файлами и переменными рабочей области     |
| ГРАФИЧЕСКИЕ СРЕДСТВА СИСТЕМЫ MATLAB                |
| ДВУМЕРНЫЕ ГРАФИКИ                                  |
| График в линейном масштабе26                       |
| График в полярных координатах                      |
| ТРЕХМЕРНЫЕ ГРАФИКИ                                 |
| Построение линий и точек в трехмерном пространстве |
| Формирование сетки на плоскости                    |
| в виде двумерных массивов X и Y                    |
| Трехмерная сетчатая поверхность                    |
| Затененная сетчатая поверхность                    |
| Затененная поверхность с подсветкой 34             |
| Масштабирование осей                               |
| Нанесение сетки                                    |
| Управление режимом сохранения                      |
| текущего графического окна 36                      |
| Разбиение графического окна на подокна             |
| Управление масштабом графика                       |
| Палитра цветов                                     |

| Установление соответствия между палитрой цветов |    |
|-------------------------------------------------|----|
| и масштабированием осей                         |    |
| Затенение поверхностей                          | 39 |
| Линии уровня для трехмерной поверхности         |    |
| Заголовки для двух- и трехмерных графиков       | 41 |
| Обозначения осей                                | 41 |
| Добавление текста к текущему графику            | 41 |
| Пояснение к графику                             |    |
| Шкала палитры                                   |    |
| График с указанием интервала погрешности        |    |
| Построение гистограммы                          | 45 |
| Дискретный график                               |    |
| Ступенчатый график                              |    |
| Гистограмма в полярных координатах              |    |
| Графики векторов                                |    |
| Поле градиентов функции                         |    |
| Движение точки по траектории                    |    |
| Закраска многоугольников                        |    |
| Сечения функции трех переменных                 |    |
| Трехмерная поверхность                          |    |
| Вычисление матрицы управления углом просмотра   | 57 |
| Управление положением точки просмотра           |    |
|                                                 |    |
| ИНТЕРФЕЙС И ОБЪЕКТЫ МАТLAB                      | 59 |
|                                                 |    |
| Создание приложений в среде GUIDE               | 63 |
| Приложение 1                                    | 67 |
|                                                 |    |
| ЛИТЕРАТУРА                                      |    |

#### введение

МАТLAB – среда проектирования инженерных приложений и научных расчетов, созданная фирмой The MathWorks Inc. МАТLAB – мощное и универсальное средство решения задач из самых различных областей человеческой деятельности: оптимизационные задачи, матричный анализ, задачи математической физики, картография, нейронные сети, нечеткая логика и др.

Язык системы MATLAB сравним с языком BASIC, который постепенно трансформировался в Visual Basic (ядро системы MATLAB 6 практически полностью воспроизведено на языке Visual Basic for Applications). Язык MATLAB является языком четвертого поколения (4GLs), не уступающим по своей эффективности процедурным языкам третьего поколения. Это достигается применением механизма ускорения Just-In-Time-Accelerator. Огромное преимущество MATLAB – это открытость кода.

Основное отличие системы MATLAB от аналогичных систем таких, как MathCAD, Maple, Mathematica – это векторная обработка данных, которая обеспечивает высокую скорость вычислений. Вторая важная особенность – модульный принцип построения системы, который привел к созданию большого числа пакетов прикладных программ (ППП). В настоящее время семейство MATLAB включает в себя более 50 ППП, а также свыше 250 приложений.

В состав системы входят (см. рис. 1):

- 1. Application Development Tools инструментальные средства (ИС) разработки приложений (ИС Notebook, ИС Excel Link, ИС Guide, ИС Runtime Server)
- 2. Standalone Applications независимо исполняемые приложения
- 3. Data Access Tools инструментальные средства доступа к данным, включают в себя программное обеспечение для работы с базами данных
- 4. **Data Sources** сбор средств в режиме реального времени от агенства Bloomberg корпорации IDC и серверов Yahoo
- 5. Student Products студенческие версии
- 6. Simulink подсистема моделирования динамических процессов
- 7. **Blocksets** наборы блоков динамических систем, относящихся к разным приложениям
- 8. Stateflow моделирование событий, возникающих при эксплуатации технической системы
- 9. Code Generation Tools инструментальное средство генерации кодов, позволяющее создавать независимо исполняемые коды на С или Ada.

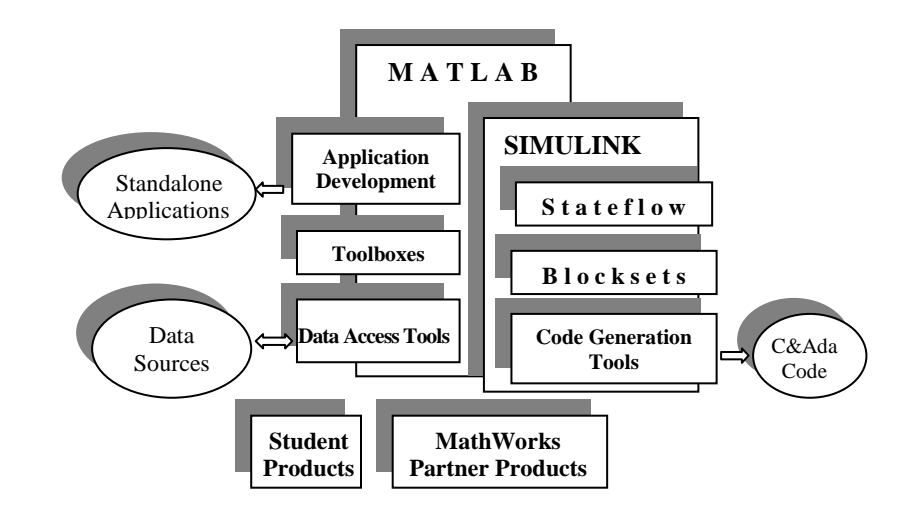

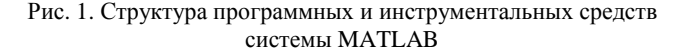

Особое место в составе программных средств MATLAB занимают пакеты прикладных программ (ППП) для поддержки разработки приложений в конкретных предметных областях.

Математика представлена следующими пакетами:

- 1. Symbollic Math Toolbox символьная математика
- 2. Extended Symbolic Math Toolbox символьная математика с ядром системы MapleV
- 3. Optimization Toolbox оптимизация
- 4. Partial Differential Equation Toolbox решение уравнений в частных производных
- 5. Statistics Toolbox статистика
- 6. Curve Fitting Toolbox аппроксимация и сглаживание экспериментальных данных
- 7. Spline Toolbox сплайновая аппроксимация
- 8. Fuzzy Logic Toolbox нечеткая логика
- 9. Neural Network Toolbox анализ и проектирование нейронных сетей

#### Системы связи и передачи сигналов:

- 1. Communications Toolbox анализ систем связи и коммуникаций
- 2. Communications Blockset набор блоков для моделирования систем связи и коммуникаций
- 3. CDMA Reference Blockset набор блоков стандарта CDMA

#### Обработка сигналов и изображений:

- 1. Signal Processing Toolbox обработка сигналов
- 2. Filter Design Toolbox проектирование фильтров
- 3. Fixed-Point Blockset набор блоков для реализации операций с фиксированной точкой
- 4. **DSP(Digital Signal Processing)** набор блоков цифровой обработки сигралов и данных
- 5. Image Processing Toolbox обработка изображений
- 6. Wavelet Toolbox импульсная декомпозиция сигналов и изображений

## Команды, позволяющие определить версию и просмотреть список ППП

| >> version       | версия системы Matlab            |
|------------------|----------------------------------|
| >>version – java | версия виртуальной машины Java   |
| >>ver            | список и версия используемых ППП |
| >>ver <имя ППП>  | версия заданного ППП             |

## ЗАПУСК И РЕЖИМЫ РАБОТЫ СИСТЕМЫ МАТLAB

MATLAB запускается с рабочего стола Windows или через

**Start→Programs→ MATLAB**. В результате на дисплее открывается рабочий стол системы (см. рис. 2)

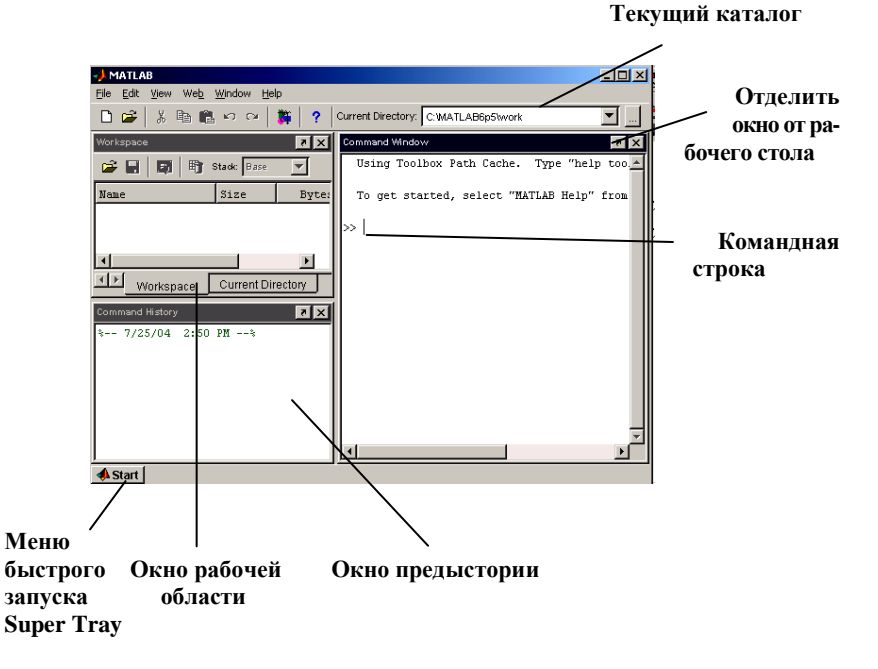

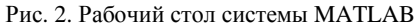

Все настройки системы, касающиеся рабочего стола, организации кэш-памяти при работе с ППП, организации вывода на печать, управления файлами и др. устанавливаются в окне File—Preferences

В системе MATLAВ возможны два режима работы:

- 1. режим командной строки
- 2. режим редактора М-файлов

Пример: (режим командной строки):

- >>A=2;
- >>a=3; %MATLAB отличает прописные и строчные буквы
- >>b=a+A % точка с запятой не ставится, если результат необходимо отобразить на экране

## Результат выведется в командное окно :>>b=5

Эту же программу можно запустить из редактора, для этого требуется

создать новый файл: **File→New →М-файл** 

и запустить его на выполнение из редактора:

## Debug→Save and Run

Если файл уже записан на диск (например, с именем file1.m), то его можно запустить на выполнение как из редактора: Debug→Run, так и из командной строки, набрав его имя :

>>file1₊

## Необходимо так же помнить:

- 1. чтобы запускаемый файл находился в установленной текущей директории (Current Directory)
- 2. чтобы в начале работы нового приложения очищались все переменные рабочей области: clear all;

## СПРАВОЧНАЯ И ДЕМОНСТРАЦИОННАЯ СИСТЕМЫ МАТLAB. ОПЕРАТОРЫ И ФУНКЦИИ

В состав системы MATLAB входит мощная подсистема справки Help и демонстрационная подсистема Demo. Они имеют стандартный для Windows-приложений характер, поэтому работа с ними не приводится в данном пособии.

Просмотр операторов, конструкций языка и системных функций возможен просто из командной строки:

#### >>help <имя >

<имя> может иметь следующие значения:

- general команды общего назначения
- **ор***s* операторы и специальные символы;
- lang конструкции языка программирования;
- strfun строковые функции;
- iofun функции ввода/вывода;
- timefun функции времени и дат;
- datatypes типы и структуры данных;
- **arith** арифметические операции;
- **relop** операции отношений;
- slash деление матриц;

- winfun использование системных интерфейсов Windows (COM/DDE);
- **audiovideo** аудио и видео поддержка;
- imagesci работа с изображениями и ввод/вывод научных данных;
- function\_handle дескрипторы функций.
- Основные математические и матричные функции:
  - elmat команды создания элементарных матриц и операций с ними;
  - elfun элементарные математические функции;
  - **specfun** специальные математические функции;
  - matfun матричные функции линейной алгебры;
  - datafun анализ данных и преобразования Фурье;
  - polyfun полиномиальные функции и функции интерполяции;
  - **funfun** функции функций и функции решения обыкновенных дифференциальных уравнений;
  - sparfun функции разреженных матриц.

Команды графики:

- graph2d команды двумерной графики;
- graph3d команды трехмерной графики;
- specgraph команды специальной графики;
- graphics дескрипторная графика пользовательского интерфейса
- **uitools** инструментальные средства пользовательского интерфейса.

Например, строка в командном окне

>>help elfun – позволяет вывести список элементарных функций МАТ-LAB

>>help if – справка об операторе if

Список операторов и функций системы МАТLAB приведен в приложении 1.

## ТИПЫ ДАННЫХ

В системе MATLAB определено 15 базовых типов данных, каждый из которых является тем или иным видом массива, другими словами, все объекты системы MATLAB являются массивами. Двумерный массив минимального размера – это пустой массив размера 0\*0, максимальный размер и размерности многомерного массива не ограничены. Все вычисления в системе MATLAB производятся с удвоенной точностью. Представленные ниже на схеме типы данных (кроме типа user class) являются встроенными, для них можно переопределить методы обработки в рамках объектно-ориентированного подхода, реализованного в системе MATLAB

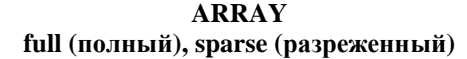

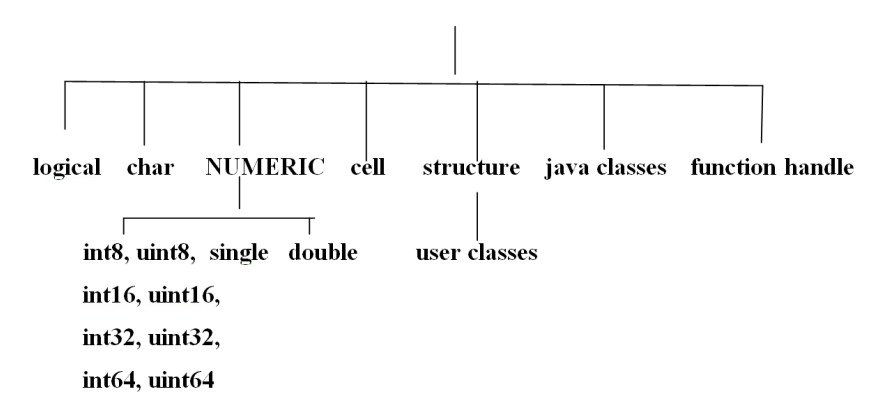

Классы ARRAY и NUMERIC не приписываются никаким данным и применяются только в целях классификации.

**Тип logical** – логический массив, т.е. массив значений из 1(true) и 0 (false); любое ненулевое значение преобразуется в значение 1. Только двумерный логический массив может быть разряженным (sparse).

**Тип char** – массив символов или строка; каждый символ длиной 16 бит. **Тип NUMERIC** – массивы 8,16, 32 и 64-битовых целых чисел со знаком (int) или без знака (uint).

Тип single – массив чисел обычной точности.

**Тип double** – массив чисел удвоенной точности.

**Тип cell** – массив ячеек, позволяет объединять массивы различных типов и размеров в один массив.

**Тип structure** – массив записей, предназначен для хранения разнородных данных. Данные хранятся в специальных полях, имеющих имена.

**Тип function handle** – дескрипторы функций, может быть передан в списке входных аргументов и использован для вычислений при помощи функции feval.

**Тип java class** – тип данных Java, можно использовать уже определенные в Java API – типы, а также собственные типы, написанные на Java. **Тип user class** – тип данных, определяемых пользователем.

## РАБОТА С МАССИВАМИ

Векторные вычисления позволяют упростить работу с векторами и матрицами. В MATLAB существует несколько способов задания массива и многочисленные функции работы с массивами (см. приложение 1). Рассмотрим некоторые из них:

| A=[];                            | пустой массив                                                                                          |
|----------------------------------|----------------------------------------------------------------------------------------------------|
| M=1:5                            | M = [1 2 3 4 5]                                                                                        |
| X=1:0.1:2                        | X=[1 1.1 1.2 1.3 1.4 1.5 1.6 1.7 1.8 1.9 2]                                                            |
| Y=[2 3 7]                        | Y=[2 3 7]                                                                                              |
| Z=[1 4 7; 5 0 2]                 | $\mathbf{Z} = \begin{bmatrix} 1 & 4 & 7 \\ 5 & 0 & 2 \end{bmatrix}$                                    |
| B=[1 2]; C=[B B+1]               | C=[1 2 2 3]                                                                                            |
| B=[1 2]; D=B+3                   | D=[4 5] сложение вектора с числом                                                                      |
| A=[1 4]; S=A'                    | $S = \begin{bmatrix} 1 \\ 4 \end{bmatrix}$ транспонирование                                            |
| F=[2 4; 5 6]; E=[0 1]'; G=F*E    | $G = \begin{bmatrix} 4 \\ 6 \end{bmatrix}$ умножение матриц                                            |
| F=[2 4 5]; P=F.*2                | Р=[4 8 10] поэлементное умножение на                                                                   |
|                                  | число                                                                                                  |
| F=[2 4 5]; P=[3 5 0]; H=F.*P     | H=[6 20 0] поэлементное умножение                                                                      |
|                                  | векторов                                                                                               |
| Y=[2 3 4]; p=Y.^2                | р=[4 9 16] поэлементное возведение в                                                                   |
|                                  | степень                                                                                                |
| W=[1 2 3]; D=12./W               | D=[12 6 4] деление числа на элементы                                                                   |
|                                  | вектора                                                                                                |
| <b>R=[pi pi/2]; G=sin(R)</b>     | G=[0 1] функция от массива                                                                             |
| T=[2 3]; U=[1 2]; k=sum(T.*U)    | k=8 скалярное произведение векторов                                                                    |
|                                  | $\lceil 10 \rceil$                                                                                     |
| M=[2; 3; 1]; N=[1; 2; 4]; p=cros | $\mathbf{s}(\mathbf{M},\mathbf{N}) \qquad \mathbf{p} = \begin{vmatrix} \mathbf{p} \\ -7 \end{vmatrix}$ |
|                                  |                                                                                                    |
|                                  |                                                                                                    |

векторное произведение векторов

| A=[1 2 3]; h=prod(A)                  | h=6 произведение элементов массива                         |                            | $\begin{bmatrix} 0 & 0 & 0 \end{bmatrix}$                                                         |
|---------------------------------------|------------------------------------------------------------|----------------------------|---------------------------------------------------------------------------------------------------|
| S=sum(A)                              | S=6 сумма элементов массива                                | Y=zeros(3);                | Y=                                                                                                |
| Если <b>F=[2 3 4; 1 5 9; 1 4 8]</b> ; |                                                            |                            |                                                                                                   |
| G = max(F)                            | G= [2 5 9] – максимальные элементы по                      |                            |                                                                                                   |
|                                       | столбцам                                                   |                            | нулей                                                                                             |
| GF=max(max(F))                        | GF=9 – максимальный элемент матрицы                        |                            | $\begin{bmatrix} 1 & 0 & 0 \end{bmatrix}$                                                         |
| d=det(F)                              | d=7 – вычисление определителя матрицы                      | I=eye(3);                  | $I = \begin{vmatrix} 0 & 1 & 0 \end{vmatrix}$ единичная матрица                                   |
| r=rank(F)                             | r=3 – вычисление ранга матрицы                             |                            |                                                                                                   |
| Обращение к элементам масс            | ива:                                                       |                            |                                                                                                   |
|                                       | $\begin{bmatrix} 2 & 3 & 1 \end{bmatrix}$                  | U=ones(2,3);               | $U = \begin{vmatrix} 1 & 1 & 1 \end{vmatrix}$ матрица из единиц                                   |
| C=[2 3 1; 6 5 7; 2 4 9];              | $C = \begin{vmatrix} 6 & 5 & 7 \end{vmatrix}$              |                            |                                                                                                   |
|                                       |                                                            |                            |                                                                                                   |
|                                       | $\begin{bmatrix} 2 & 4 & 9 \end{bmatrix}$                  | M=magic(3)                 | $M = \begin{bmatrix} 0 & 1 & 0 \\ 2 & 7 & 7 \end{bmatrix}$ магическая матрина                     |
| H=C(2,3) или H=C(8)                   | H= C(2,3)=C(8)=7 элементы матрицы                          |                            |                                                                                                   |
|                                       | нумеруются по столбцам.                                    |                            | $\begin{bmatrix} 4 & 9 & 2 \end{bmatrix}$                                                         |
|                                       |                                                            |                            |                                                                                                   |
| Удаление строк и столбцов:            | Пусть C= $\begin{bmatrix} 6 & 5 & 7 \end{bmatrix}$ , тогда | $\mathbf{D}$ -rond $(2,3)$ | $\mathbf{P} = \begin{bmatrix} 0.9501 & 0.6068 & 0.8913 \end{bmatrix}$                             |
|                                       | 2 $4$ $0$                                                  | $\mathbf{K}$ -1 and (2,3)  | $\mathbf{K} = \begin{bmatrix} 0.3501 & 0.0000 & 0.0013 \\ 0.2211 & 0.4000 & 0.5013 \end{bmatrix}$ |
|                                       |                                                            |                            | 0.2311 0.4860 0.7621                                                                              |
| <b>F=C(1:2, :)</b>                    | $F = \begin{bmatrix} 2 & 3 & 1 \end{bmatrix}$              |                            |                                                                                                   |
|                                       | 6 5 7                                                      |                            | матрица чисел, распределенных случай-                                                             |
| P=C(2, 2:end)                         | P=[57]                                                     |                            | ным образом между нулем и единицей                                                                |
|                                       | [3 1]                                                      |                            | $\begin{bmatrix} -1.5937 & -0.3999 & 0.7119 \end{bmatrix}$                                        |
| H=C(:,2:3)                            | $H = \begin{vmatrix} z & z \\ z & z \end{vmatrix}$         | <b>P=randn(3,4)</b>        | $P = \begin{bmatrix} -1 & 4410 & 0.6900 & 1.2902 \end{bmatrix}$                                   |
|                                       |                                                            |                            |                                                                                                   |
|                                       |                                                            |                            |                                                                                                   |
| Характеристики массивов:              |                                                            |                            |                                                                                                   |
| d=size(H)                             | d=[3 2]; размерность массива Н                             |                            | матрица нормально распределенных                                                                  |
| L=length(H)                           | L=3; длина вектора, в данном случае                        |                            | чисел                                                                                             |
|                                       | размер столбца                                             |                            |                                                                                                   |
| p=isequal(H)                          | p=0; истинно, если массив пустой и                         |                            |                                                                                                   |
|                                       | ложно, если иначе                                          |                            | МАССИВЫ ЗАПИСЕИ                                                                                   |
| n=isnumeric(H)                        | n=1; истинно, если массив числовой                         |                            |                                                                                                   |
| w=isequal(H,C)                        | w=0; истинно, если массивы идентичны                       | Массив записе              | й – это массив, имеющий именованные поля. Для                                                     |
|                                       |                                                            | работы с массивом заг      | писей предназначены следующие функции:                                                            |
| Матрицы специального вида:            |                                                            | Struct                     | Создание массива записей                                                                          |
| A=zeros(2,3);                         | А= 0 0 0 прямоугольная матри-                              | Fieldnames                 | Получить имена полей                                                                              |
| ~ / //                                |                                                            | Getheld                    | получить содержимое поля                                                                          |
|                                       | иа из нулей                                                | Setfield                   | у становить содержимое поля                                                                       |
|                                       |                                                            | Rmfield                    | удалить поле                                                                                      |

| Isfield  | Истинно, если это поле массива записей |
|----------|----------------------------------------|
| Isstruct | Истинно, если это массив записей       |
| Deal     | Обмен данными между массивами          |

Например, создадим массив записей student, в котором будут храниться сведения о студентах.

Массив записей будет иметь следующие поля

|         | .name<br>.begin | Петров А.С.<br>2006 |
|---------|-----------------|---------------------|
| student | .year<br>.group | 4<br>ЕПМ            |
|         | .test           | 5 4 5 4 5 5         |
|         |                 | 3 4 5 3 4 4         |

Массив записей можно сформировать 2 способами:

 с помощью оператора присваивания student.name='Петров А.С.'; student.begin=2006; student.year=4; student.group='ЕПМ'; student.test = [ 5 4 5 4 5 5;3 4 5 3 4 4];

При заполнении данных одной записи автоматически формируется структура массива (поля).

Чтобы расширить массив, достаточно добавить индекс к имени структуры. Например, вторую запись необходимо создать следующим образом:

student(2).name ='Иванов П.Р.'; student(2).begin = 2006; student(2).year= 3; student(2).group ='ИВТ'; student(2).test = [3 3 5 4 5 5;5 4 5 5 4 4];

 с помощью функции struct student=struct('name','Петров А.С.', 'begin', 2006,' year', 4,' group', 'ЕПМ', 'test',[5 4 5 4 5 5; 3 4 5 3 4 4]);

| Доступ к полям массива записей    |  |
|-----------------------------------|--|
| str1=student(2).name              |  |
| str1=getfield(student,{2},'name') |  |
| N=student(1).test(2,4)            |  |
| student(1).test(2,1)=3;           |  |
|                                   |  |

str1=Иванов П.Р. str1=Иванов П.Р. N=3 присваивание значения

Поле массива записей может само включать другой массив записей.

## МАССИВЫ ЯЧЕЕК

Массив ячеек – наиболее универсальный тип данных МАТLAB, это массив, элементами которого являются ячейки, содержащие любой тип массива, в том числе и массив ячеек. Массивы ячеек используются для работы с данными, которые различаются по размерам и типам, но по каким-либо причинам должны быть представлены единым массивом.

Для работы с массивом ячеек предназначены следующие функции:

| cell        | Создание массива ячеек                       |
|-------------|----------------------------------------------|
| celldisp    | Показать содержимое массива ячеек            |
| cellplot    | Показать графическую структуру массива ячеек |
| num2cell    | Преобразовать числовой массив в массив ячеек |
| cell2struct | Преобразовать массив ячеек в структуру       |
| struct2cell | Преобразовать структуру в массив ячеек       |
| iscell      | Истинно, если это массив ячеек               |
| sort        | Сортировка элементов массива                 |
| sortrows    | Сортировка элементов массива с сохранением   |
|             | целостности строк                            |
| deal        | Обмен данными между массивами                |

Например, массив ячеек S должен иметь следующую структуру:

| cell 1,1           1         2         4           4         8         12 | cell 1,2<br>'IVANOV' |
|---------------------------------------------------------------------------|----------------------|
| cell 2,1           2.0 2.1 2.2 2.3 2.4 2.5 2.6 2.7 2.□           2.9 3.□  | cell 2,2<br>8+7i     |

Создать массив ячеек можно двумя способами:

1. используя оператор присваивания  $S(1,1) = \{ [1 2 4; 2 8 12] \};$ S(1,2)={'IVANOV'};  $S(2.1) = \{2:0.1:3\};$  $S(2,2) = \{8+7i\};$ 2. используя функцию cell d=cell(2,3) – создать пустой массив ячеек размером 2x3 Данные из массива ячеек можно извлечь, используя индексацию содержимого:

 $G=S{1,1}(2,2)$ G=8name='IVANOV' name=S{1,2}

## РАБОТА С ФАЙЛАМИ И ПЕРЕМЕННЫМИ РАБОЧЕЙ ОБЛАСТИ

Рабочая область (Workspace) - это область памяти, в которой размещены переменные системы MATLAB. Содержимое этой области можно просмотреть либо в окне Workspace, либо из командной строки, используя команды who и whos. Команда who выводит только список имен переменных в алфавитном порядке, а команда whos – информацию о размерах, объеме памяти массивов и типе переменной. Можно изменить значение переменной, открыв редактор данных из Workspace (двойной щелчок мышкой по изображению переменной), либо командой:

openvar<список переменных, которые нужно просмотреть или изменить>.

**МАТLAB** при работе оперирует следующими видами файлов:

.m – обычный текстовый файл, содержащий программу

.mat – двоичный файл. которой создает МАТLAB при записи рабочей области на диск

.fig - файл, создаваемый инструментальным средством GUIDE, содержит графический интерфейс приложения

.mdl – файл, содержащий модель SIMULINK

## М-файлы бывают двух видов:

- 1. файлы-программы (Script-файлы), содержащие последовательность команд
- 2. файлы-функции (Function-файлы), содержащие функции, определяемые пользователем

Файлы-программы не имеют заголовка, начинаются сразу с вычислений и используются, если к данной программе не будет обращений из других модулей. М-файл необходимо оформить в виде файлафункции, если в дальнейшем к нему есть обращение из других модулей или его необходимо компилировать.

Файлы-функции начинаются со строчки:

function [список выходных параметров] = имя функции (список входных параметров)

При этом допускается использование системных констант:

varargin - переменное число входных параметров (Variable length input argument list)

varargout – переменное число выходных параметров

nargin – системная константа, число входных параметров функции nargout – системная константа, число выходных параметров функции Например, функция s sum, суммирует (переменная sum) элементы матрицы А, находит максимальный элемент в каждом столбце (вектор **k max**) и максимальный элемент матрицы (переменная **s max**):

function [sum, k max, s max]=s sum(A)

sum=0:

% п-размер матрицы А: количество строк ,количество столбцов n=size(A):

- for i=1:n(1).
  - for i=1:n(2),
  - sum=sum+A(i,j);
- end

end

k max=max(A);

s max=max(max(A));

Чтобы обратиться к функции s\_sum, необходимо в командной строке (или модуле) задать матрицу и вызвать функцию s sum:

 $>>a = [6 \ 2 \ 9; \ 1 \ 8 \ 5];$ >>[s, k, m]=s sum(a)Результат выполнения программы: >>s = 31k = 6 8 9 m = 9

Если обратиться к функции без выходных параметров, то результатом выполнения программы будет значение первого выходного параметра, в нашем случае это сумма элементов матрицы:

>>s\_sum(a)

>>ans=31

Большинство стандартных функций Matlab допускают обращение к ним с различным числом входных и выходных параметров. Например, к функции fminbnd – нахождения минимума функции, можно обратиться с 3-мя и более входными аргументами и одним или более выходными аргументами.

Рассмотрим файл-функцию с переменным числом входных параметров на следующем примере. Пусть на плоскости задано произвольное количество кругов (координаты центра и радиус: x1, y1, r1; x2, y2, r2...) и точка с координатами (px,py). Требуется определить лежит ли эта точка внутри какого-либо круга и вывести количество кругов, в которые попала точка и номера этих кругов.

Создадим файл-функцию point и запишем ее в одноименный файл:

function [where,varargout]=point(varargin)

 % Массив varargin всегда указывается последним!

 % выделение координат точки из первых двух ячеек

 px=varargin{1};

 py=varargin{2};

 % нахождение числа заданных кругов

 Ncircle=length(varargin)-2;

 for i=1:Ncircle

 Xcircle(i)=varargin{i+2}(1);

 Ycircle(i)=varargin{i+2}(2);

 Rcircle(i)=varargin{i+2}(3);

 end

 % Полагаем where=0 и Nc=0, т.е. пока нет ни одного нужного

#### круга

Nc=0;where=0;
% Перебор кругов в цикле for i=1:Ncircle
% dist – расстояние от точки до центра текущего круга dist=sqrt((px-Xcircle(i))^2+(py-Ycircle(i))^2);
% Сравнение расстояния с радиусом круга if dist<=Rcircle(i)</li>

% Требуемый круг найден % where – логическая переменная where=1, если точка по-

пала хоть в один из заданных кругов

% Nc – счетчик кругов, в которые попала точка

% Вектор Nums содержит номера кругов, в которые попала точка

```
where=1; Nc=Nc+1; Nums(Nc)=i;
end
end
% количество выходных параметров определяется
% системной константой nargout
switch nargout
case(2)
varargout(1)={Nc};
case(3)
varargout(1)={Nc}
varargout(2)={Nums(:)}; end
```

Обратимся к фунции **point** с 3-мя выходными аргументами [w,n,nums]=point(0,0,[2,3,4],[5,6,1],[-1,-1,3])

## Результат работы программы:

w=1 точка (0,0) попала хотя бы в один круг

n=2 точка (0,0) попала в два круга

nums = 1 3 точка попала в 1-й и 3-й круг.

Если введем более трех выходных параметров, то на экране появится сообщение: "Error using ==> point. Too many output arguments."

Дополним файл-функцию **point** проверкой входных аргументов на правильность (первые два параметра должны быть вещественными числами, а остальные – векторами длиной 3 и последний аргумент каждого вектора (радиус) должен быть больше нуля). В конце файла выведем данные в графическое окно.

function [where,varargout]=point(varargin)

if ~isnumeric(varargin{1})|~isreal(varargin{1})|...

max(size(varargin{1}))~=1

error('Аргумент №1 должен быть вещественным числом') end

if ~isnumeric(varargin{2})|~isreal(varargin{2})|...

max(size(varargin{2}))~=1

error('**Аргумент №2 должен быть вещественным числом**') end

for i=3:length(varargin)

if ~isnumeric(varargin{i})|~isreal(varargin{i})|... min(size(varargin{i}))~=1|length(varargin{i})~=3|...

 $varargin{i}(3) < 0$ str1='Аргумент №'; str2=num2str(i): str3='должен быть вещ. вектором длиной 3 с 3-м элементом >=0'; strerror=strcat(str1,str2,str3); error(strerror) end end % координаты заданной точки px=varargin{1};  $py=varargin{2};$ % нахождение числа заданных кругов Ncircle=nargin-2; % или Ncircle=length(varargin)-2; for i=1:Ncircle  $Xcircle(i)=varargin{i+2}(1);$  $Ycircle(i)=varargin{i+2}(2);$  $Rcircle(i)=varargin{i+2}(3);$ end % Полагаем where=0 и Nc=0, т.е. пока нет ни одного нужного круга Nc=0:where=0: % Перебор кругов в цикле for i=1:Ncircle % dist – расстояние от точки до центра текущего круга dist=sqrt((px-Xcircle(i))^2+(py-Ycircle(i))^2); % Сравнение расстояния с радиусом круга if dist<=Rcircle(i) % Требуемый круг найден % where – логическая переменная where=1, если точка попала хоть в один % из заданных кругов % Nc - счетчик кругов, в которые попала точка % Вектор Nums содержит номера кругов, в которые попала точка Nc=Nc+1;where=1; Nums(Nc)=i; end

# end

% количество выходных параметров определяется системной % константой nargout switch nargout case(2)  $varargout(1) = \{Nc\};$ case(3)  $varargout(1) = \{Nc\};$ varargout(2)={Nums}; end % Вывод в графическое окно figure; %Создание окна % Построение окружностей t = [0:pi/20:2\*pi];for i=1:Ncircle x=Rcircle(i)\*cos(t)+Xcircle(i); y=Rcircle(i)\*sin(t)+Ycircle(i); plot(x,y)% графики должны выводиться в одно графическое окно hold on end % Вывод точки красным цветом plot(px,py,'\*r') hold off axis equal % одинаковый масштаб по оси х и у Обратимся к файл-функции point с двумя выходными параметрами w и п:  $[w,n]=point(3,4,[0\ 0\ 1],[4\ 4\ 6],[-1\ 4\ 5])$ В командном окне получим: w=1 – точка (3, 4) попала хотя бы в один круг n=2 – точка (3, 4) попала в два круга

и появится графическое окно с изображением заданных кругов и заданной точки (см. рис. 3)

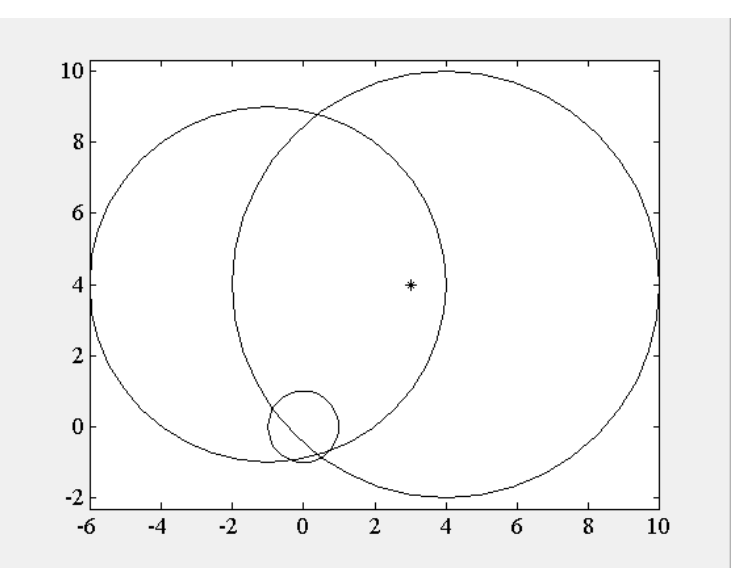

Рис. 3. Графическое окно с изображением заданных кругов и точки

Таблица 1

| Команда                | Действие                                       |
|------------------------|------------------------------------------------|
| 1                      | 2                                              |
| load                   | Считывает данные из файла matlab.mat, если он  |
|                        | создан командой save, иначе сообщение об ошиб- |
|                        | ке                                             |
| load <имя ф-ла>        | Загружает переменные из МАТ-файла с полным     |
|                        | именем <имя ф-ла>                              |
| load <имя ф-ла> Х Ү    | Загружает в рабочую область только указанные   |
|                        | переменные                                     |
| load <имя ф-ла> -ascii | Загрузка файла в формате ASCII                 |
| load <имя ф-ла> -mat   | Загрузка файла в формате МАТ                   |
| save                   | Выгружает все переменные рабочей области в     |
|                        | двоичном формате в специальный файл mat-       |
|                        | lab.mat                                        |

## Команды работы с файлами и переменными Workspace

| save <имя ф-ла>                                       | Сохраняет все переменные рабочей области в                                                                                                    |
|-------------------------------------------------------|----------------------------------------------------------------------------------------------------|
|                                                       | двоичном файле с именем <b>&lt;имя ф-ла&gt;</b>                                                                                                    |
| save <имя ф-ла> <пе-                                  | Выгружает указанные переменные рабочей об-                                                                                                    |
| ременные>                                             | ласти в двоичном файл с именем                                                                                                    |
|                                                       | <имя ф-ла>                                                                                                    |
| save <имя ф-ла> <оп-                                  | Записывает данные в формате, заданный опциями                                                                                                    |
| ции>                                                  | (-mat,-append,-ascii и др.)                                                                                                    |
| clear                                                 | Удаляет все переменные из рабочей области                                                                                                    |
| clear <имя>                                           | Удаляет только М-, МЕХ-файл или переменную с                                                                                                    |
|                                                       | данным именем                                                                                                    |
| clear <имя1> <имя2>                                   | Удаляет из рабочей области памяти переменные                                                                                                    |
|                                                       | и функции с указанными именами                                                                                                    |
|                                                       |                                                                                                    |
| 1                                                     | 2                                                                                                    |
| 1<br>clear global <имя>                               | 2<br>Удаляет глобальную переменную из рабочей об-                                                                                                    |
| 1<br>clear global <имя>                               | 2<br>Удаляет глобальную переменную из рабочей об-<br>ласти глобальных переменных                                                                                                    |
| 1<br>clear global <имя><br>clear <ключ>               | 2<br>Удаляет глобальную переменную из рабочей об-<br>ласти глобальных переменных<br>Удаляет переменные и функции из рабочей об-                                                                                                    |
| 1<br>clear global <имя><br>clear <ключ>               | 2<br>Удаляет глобальную переменную из рабочей об-<br>ласти глобальных переменных<br>Удаляет переменные и функции из рабочей об-<br>ласти в зависимости от значения ключа (all,                                                                                          |
| 1<br>clear global <имя><br>clear <ключ>               | 2<br>Удаляет глобальную переменную из рабочей об-<br>ласти глобальных переменных<br>Удаляет переменные и функции из рабочей об-<br>ласти в зависимости от значения ключа (all,<br>classes, functions, global, import, variables)                                        |
| 1<br>clear global <имя><br>clear <ключ><br>open <имя> | 2<br>Удаляет глобальную переменную из рабочей области глобальных переменных<br>Удаляет переменные и функции из рабочей области в зависимости от значения ключа (all, classes, functions, global, import, variables)<br>Открывает переменную или файл с указанным        |
| 1<br>clear global <имя><br>clear <ключ><br>open <имя> | 2<br>Удаляет глобальную переменную из рабочей области глобальных переменных<br>Удаляет переменные и функции из рабочей области в зависимости от значения ключа (all, classes, functions, global, import, variables)<br>Открывает переменную или файл с указанным именем |

Другие команды для работы с файлами и переменными рабочей области см. в приложении 1.

Например, текстовый файл dat.txt имеет вид: 12 10 5 1 2 3 необходимо представленные данные загрузить в переменные x и y s=load('dat.txt') x=s(1,:) y=s(2,:) Результат работы программы в командном окне:

Часто при обращении к стандартным программам предварительно требуется создать вспомогательный файл.

Например, необходимо создать программно файл-функцию a1.m, вычисляющую sin(x) на интервале от 0 до 20 с шагом 0.1.

clear all; % очистить все переменные

## % создать массив строк

fstr=['x=0:0.1:20;',...

 $y=\sin(x)$ ;

% в переменную strpath загрузить имя текущего каталога strpath=eval('cd');

% фунция streat объединяет строки, в результате

% переменная fname будет содержать полное имя файла fname=strcat(strpath,'\a1.m');

% переменная fid содержит указатель на файл для записи fid=fopen(fname,'w');

% выводит строку 'function a1(x,y)' в файл с указателем fid % согласно формату

fprintf(fid, '% s n', function a1(x,y)');

fprintf(fid,'%s\r\n',fstr); % выводит строки fstr в файл с указателем fid fclose(fid): % закрывает файл с указателем fid

#### Результат выполнения программы:

В текущем каталоге запишется файл с именем "a1.m", содержимое которого следующее: function a1(x, y)

x=0:0.1:20

y = sin(x)

## ГРАФИЧЕСКИЕ СРЕДСТВА СИСТЕМЫ МАТLAB

Одно из достоинств системы Matlab – обилие средств графики, начиная с команд построения простых графиков функций в различных системах координат, кончая презентационными и комбинированными графиками с элементами анимации, а также средствами проектирования графического пользовательского интерфейса GUI.

## **ДВУХМЕРНЫЕ ГРАФИКИ**

| plot     | графики в линейном масштабе                     |
|----------|-------------------------------------------------|
| loglog   | графики в логарифмическом масштабе              |
| semilogx | графики в полулогарифмическом масштабе по оси х |
| semilogy | графики в полулогарифмическом масштабе по оси у |
| polar    | графики в полярных координатах                  |
| plotyy   | график с двумя вертикальными осями              |

#### График в линейном масштабе

Синтаксис: plot(y) plot(x,y)plot(x1,y1,s1,x2,y2,s2,...) plot(x,y,s)

**Команда plot(y)** – строит график одномерного массива у в зависимости от номера элемента

Команда plot(x,y) – строит график одномерного массива у в зависимости от одномерного массива х, если массив у двумерный, то строятся графики для столбцов массива у в зависимости от элементов массива х; если оба массива х и у двумерные, то строятся зависимости столбцов массива у от столбцов массива х.

Команда plot(x,y,s) – строковая переменная s содержит способ отображения линии графика и может включать до трех символов следующей таблицы:

## Таблица 2

## Способы отображения линий

| Тип линии         | Тип точки                   |   | Цвет       |
|-------------------|-----------------------------|---|------------|
| Непрерывная -     | Точка                       | • | Желтый     |
|                   |                             |   | У          |
| Штриховая         | Плюс                        | + | Фиолетовый |
|                   |                             |   | m          |
| Двойной пунктир : | Звездочка                   | * | Голубой    |
|                   |                             |   | c          |
| Штрих-пунктирная  | Кружок                      | 0 | Красный    |
|                   |                             |   | r          |
|                   | Крестик                     | Х | Зеленый    |
|                   |                             |   | og v       |
|                   | Квадрат                     | S | Синии      |
|                   |                             |   | b          |
|                   | Ромо                        | d | Белыи      |
|                   |                             |   | W          |
|                   | Греугольник (вниз)          | v | Черныи     |
|                   |                             |   | K          |
|                   | Треугольник (вверх)         | ~ |            |
|                   | <u>Треугольник (вправо)</u> | > |            |
|                   | Треугольник (влево)         | < |            |
|                   | Пятиугольник                | р |            |
|                   | Шестиугольник               | h |            |

Команда plot(x1, y1, s1, x2, y2, s2, ...) – позволяет построить несколько графиков в одних координатных осях

**ПРИМЕР** (см. рис. 4). Функции y=sin(x), y=cos(x) и y=sin(x)cos(x), построенные в одних координатных осях.

clear all x=-5:0.1:7; y1=sin(x); y2=cos(x); y3=sin(x).\*cos(x); plot(x,y1,'-vr',x,y2,'-.k',x,y3,':s');

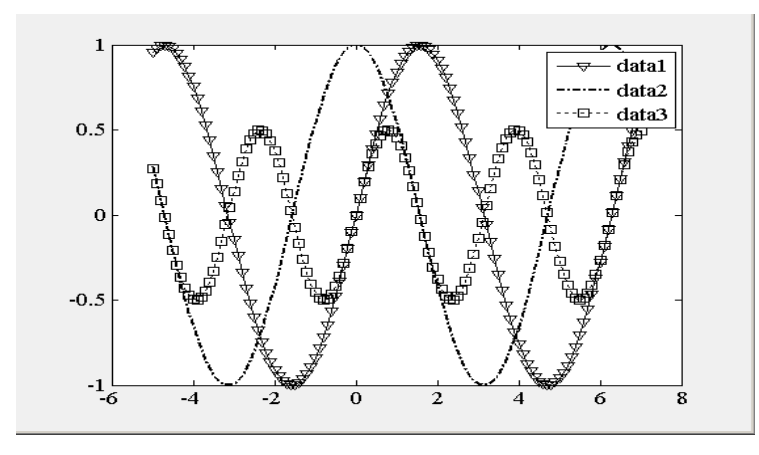

Рис. 4. Графики, построенные с помощью команды **plot График в полярных координатах**  *Синтаксис:* polar(phi,r); polar(phi,r,s)

**Команды polar(phi,r) и polar(phi,r,s)** – строят график функции r=r(phi) в полярных координатах, задаваемых углом phi и радиусом г. Строковая переменная s содержит способ отображения линии (см. таблицу 2).

**ПРИМЕР** (см. рис. 5). График функции **r=sin**(**4φ**) в полярных координатах clear all; phi=0:0.01:2\*pi; polar(phi, sin(4\*phi),'pk'); title('r=sin(4\*phi)');

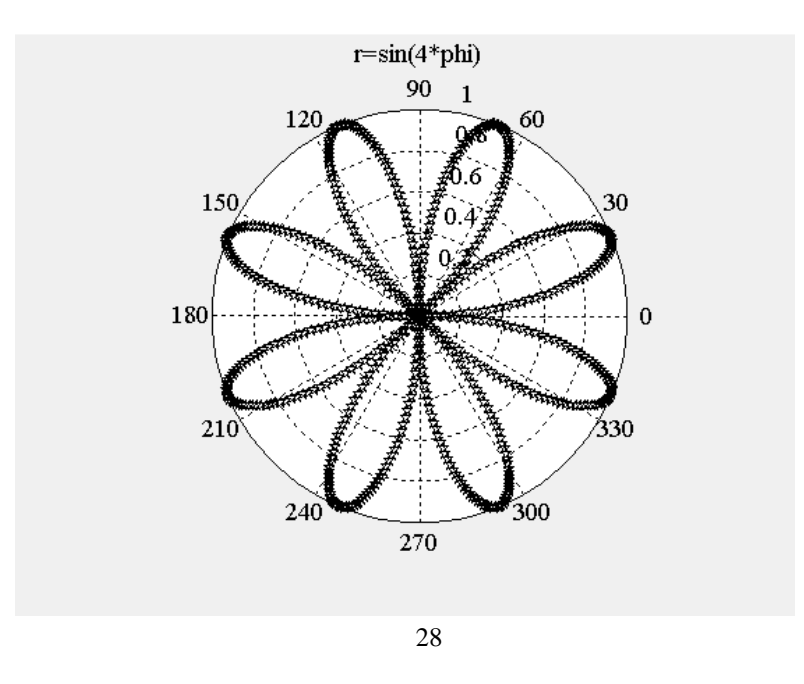

Рис. 5. График, построенный с помощью команды polar

## ТРЕХМЕРНЫЕ ГРАФИКИ

| plot3    | Построение линий и точек в трехмерном пространстве                          |
|----------|-----------------------------------------------------------------------------|
| contour  | Изображение линий уровня для трехмерной поверхности                         |
| contourc | Формирование массива описания линий уровня                                  |
| contour3 | Изображение трехмерных линий уровня                                         |
| meshgrid | Формирование двумерных массивов Х и Ү                                       |
| mesh     | Трехмерная сетчатая поверхность                                             |
| meshc    | Трехмерная сетчатая поверхность с проекцией линий постоян-                  |
|          | ного уровня                                                                 |
| meshz    | Трехмерная сетчатая поверхность с плоскостью отсчета на ну-<br>левом уровне |
| surf     | Цветная сетчатая поверхность                                                |
| surfc    | Цветная сетчатая поверхность с проекцией линий постоянного                  |
|          | уровня                                                                      |
| surfl    | Цветная сетчатая поверхность с подсветкой                                   |

# Построение линий и точек в трехмерном пространстве Синтаксис:

 $\begin{array}{ll} plot3~(x,\,y,\,z) & plot3(X,Y,Z) & plot3~(x,\,y,\,z,\,s) \\ plot3~(x1,\,y1,\,z1,\,s1,\,x2,\,y2,\,z2,\,s2,\ldots) \end{array}$ 

**Команда plot3(x,y,z)** – строит точки с координатами x(i), y(i), z(i) и соединяет их прямой линией.

Команда plot3(X,Y,Z) – где X,Y,Z-двумерные массивы одинакового размера, строит точки X(i,:), Y(i,:), Z(i,:) для каждого столбца и соединяет их прямыми линиями.

Команда plot3(x,y,z,s) – строит график функции z(x,y), где цвет и форма точек и линий задается с помощью строкой переменной s (см. таблицу 2). Команда plot3(x1, y1, z1, s1, x2, y2, z2, s2,...) – позволяет построить на одном графике несколько функций.

Для построения поверхностей удобно задать на плоскости XOY сетку с узлами x(i), y(i), это можно осуществить с помощью функции **meshgrid**.

## Формирование сетки на плоскости в виде двумерных массивов Х и Ү

*Синтаксис:* [X,Y]=meshgrid(x,y) [X,Y]=meshgrid(x)

Функция [X,Y]=meshgrid(x, y) задает сетку на плоскости XOY в виде двумерных массивов X,Y, которые определяются одномерными массивами x,y

**Функция [X,Y]=meshgrid(x)** – упрощенная форма записи для функции [X,Y]=meshgrid(x,x)

**ПРИМЕР** (см. рис. 6). Построение поверхности  $z=x \cdot exp(-x^2-y^2)$  с помощью команды plot3 x=-2:0.1:2;y=x;[X,Y]=meshgrid(x,y);  $Z=X.*exp(-X.^2-Y.^2);$ 

Z=X.\*exp(-X.^ plot3(X,Y,Z);

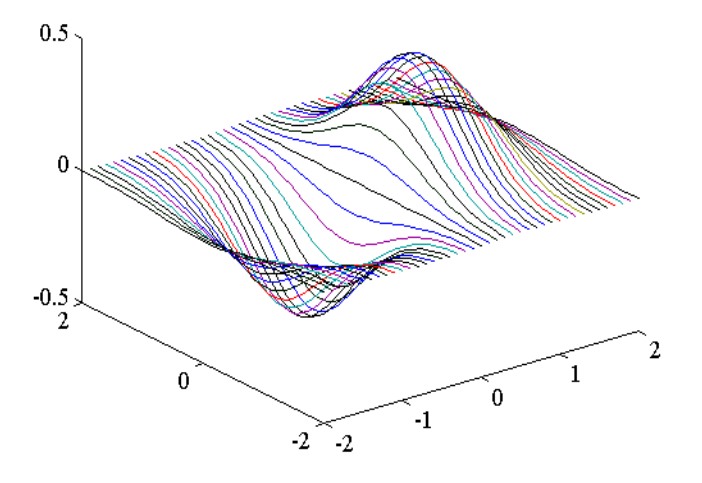

Рис. 6. Поверхность, построена с помощью команды plot3

Трехмерная сетчатая поверхностьСинтаксис:mesh(X,Y,Z,C)meshc(X,Y,Z,C)meshc(X,Y,Z,C)meshz(X,Y,Z,C)

| mesh(x,y,Z,C) | meshc(x,y,Z,C) | meshz(x,y,Z,C) |          |
|---------------|----------------|----------------|----------|
| mesh(Z,C)     | meshc(Z,C)     | meshz(Z,C)     |          |
| mesh(x,y,Z)   | meshc(x,y,Z)   | meshz(x,y,Z)   |          |
| mesh(Z)       | meshc(Z)       | meshz(Z)       | h=mesh() |

**Команда mesh (X, Y, Z, C)** – выводит на экран сетчатую поверхность для значений массива Z, определяемых на множестве значений массивов X и Y. Цвета узлов поверхности задаются массивом C. Цвета ребер определяются свойством **EdgeColor** объекта **surface.** 

Применение функции shading после обращения к функции mesh изменяет спецификации свойств EdgeColor.

Таблица З

### Спецификации свойств EdgeColor при применении функций shading и mesh

| Сройство  | Π         | Ірименяемая функц | КИЛ            |
|-----------|-----------|-------------------|----------------|
| Своиство  | mesh      | shading flat      | shading interp |
| EdgeColor | flat      | flat              | interp         |
| FaceColor | Цвет фона | Цвет фона         | Цвет фона      |

Команда mesh (x, y, Z, C) выполняет ту же функцию, но вместо двумерных массивов X, Y использует их проекции. В этом случае узлы сетчатой поверхности определяются тройками  $\{x(j), y(i), Z(i, j)\}$ , где вектор x определяет столбцы массива Z, а y – строки.

Команда mesh(Z, C) использует сетку, которая определяется одномерными массивами x=1:n и y=1:m.

Команды mesh(X, Y, Z), mesh (x, y, Z), mesh (Z) используют в качестве массива цвета C=Z, то есть цвет в этом случае пропорционален высоте поверхности.

Группа команд meshc (...) в дополнение к трехмерным поверхностям строит проекции линий уровня.

Группа команд meshz (...) в дополнение к трехмерным поверхностям строит плоскость отсчета на нулевом уровне, закрывая поверхность, лежащую ниже этого уровня.

**Функция h = mesh (...)** возвращает дескриптор (указатель) h для графического объекта surface.

**ПРИМЕР** (см. рис. 7). Построение поверхности  $z=x \cdot exp(-x^2-y^2)$  и линий уровня с помощью функции **meshc** 

[X,Y]=meshgrid (-2:0.1:2); Z=X.\*exp(-X.^2-Y.^2); Meshc (X,Y,Z);

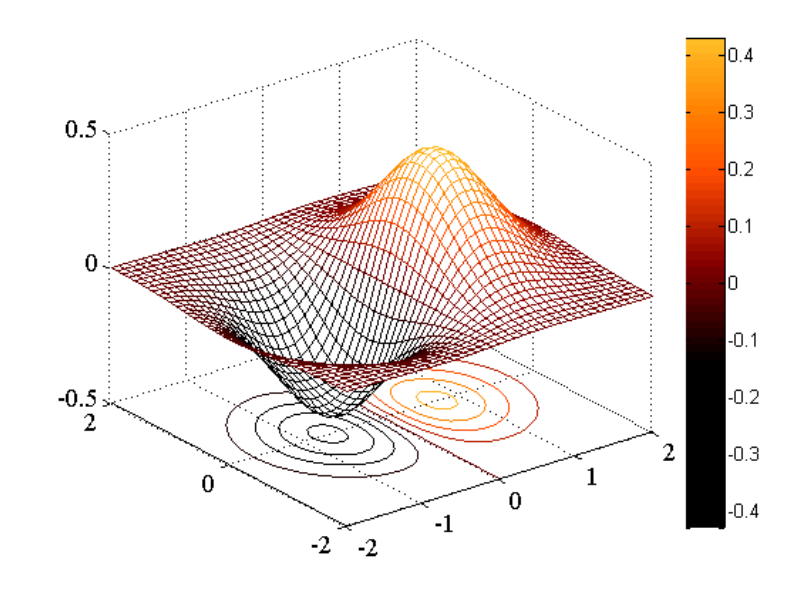

Рис. 7. Поверхность, построенная с помощью команды meshc

| Затененная сетчатая поверхность |                |               |                |
|---------------------------------|----------------|---------------|----------------|
| Синтакси                        | с:             |               |                |
| surf(X,Y,Z,C)                   | surfc(X,Y,Z,C) | surf(x,y,Z,C) | surfc(x,y,Z,C) |
| surf(Z,C)                       | surfc(Z,C)     | surf(x,y,Z)   | surfc(x,y,Z)   |
| surf(Z)                         | surfc(Z)       |               |                |

Команда surf (X, Y, Z, C) – выводит на экран сетчатую поверхность для значений массива Z, определяемых на множестве значений массивов X и Y. Цвет ячейки определяется массивом C. Цвет ребер – черный, определяется свойством EdgeColor, специфицирован как [0 0 0]. Можно задать одинаковый цвет для всех ребер в виде вектора [r g b]. Если применить спецификацию **none**, то ребра не будут прорисовываться.

Применение функции shading после обращения к функции surf изменяет спецификации свойств EdgeColor и FaceColor согласно следующей таблице:

Таблица 4

### Спецификации свойств EdgeColor и FaceColor

| Свойство  | Применяемая функция |              |                |
|-----------|---------------------|--------------|----------------|
|           | surf                | shading flat | shading interp |
| EdgeColor | [0 0 0]             | None         | None           |
| FaceColor | flat                | flat         | interp         |

Остальные команды определяются аналогично команде mesh (...).

**ПРИМЕР** (см. рис. 8). Построение поверхности  $z=x \cdot exp(-x^2-y^2)$  с помощью функции **surf** 

[X,Y]=meshgrid(-2:0.1:2); Z=X.\*exp(-X.^2-Y.^2); surf(X,Y,Z); colormap(bone) shading interp colorbar

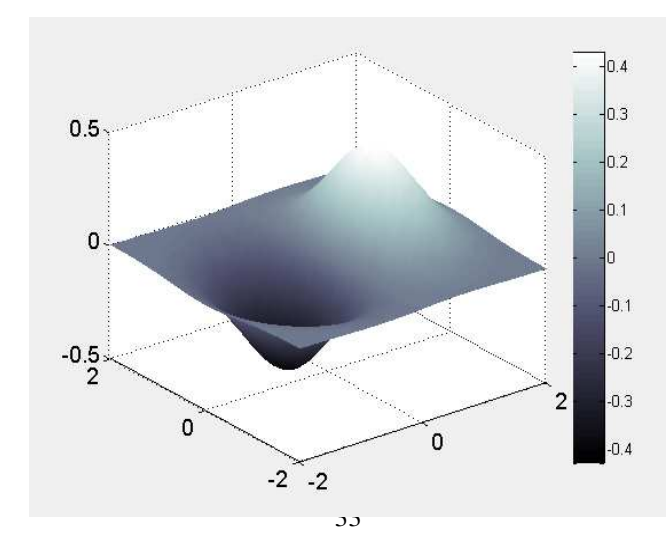

| Рис. 8. Поверхность, построенная с помощью команды surf |                              |  |  |
|---------------------------------------------------------|------------------------------|--|--|
| Затенен                                                 | ная поверхность с подсветкой |  |  |
| Синтаксис:                                              |                              |  |  |
| surfl(X,Y,Z,s)                                          | surfl(Z,s)                   |  |  |
| surfl(x,y,Z,s,k)                                        | surfl(Z,s,k)                 |  |  |
| surfl(X,Y,Z)                                            | surfl(Z)                     |  |  |

Команда surfl(X,Y,Z,s) выводит на экран затененную поверхность с подсветкой для значений массива Z, определенных на множестве массивов X и Y. Направление на источник света может быть задано с помощью вектора s=[Sx,Sy,Sz] в декартовых координатах или вектора s=[az,elev] в сферических координатах. По умолчанию азимут az= $-37.5^{\circ}$ , возвышение elev= $30^{\circ}$ . Подсветка учитывает модели рассеяния, отражения и зеркального эффекта освещения поверхности.

Команда surfl (x, y, Z, s, k) позволяет управлять параметрами рассеяния, отражения и зеркального эффекта, используя вектор k=[ka,kd,ks,spread], который учитывает эффекты отраженного света ka, диффузного отражения kd, зеркального отражения ks и зеркального распространения spread. По умолчанию k=[0.55 0.6 0.4 10].

Команда surfl (X, Y, Z) использует значения параметров s и k по умолчанию.

Команды surfl (Z,...) строят графики, не учитывая истинных значений массивов X и Y.

Алгоритм **surfl** вычисляет нормали к поверхности, поэтому необходимо, чтобы входные матрицы имели размер, по крайней мере, 3х3.

**ПРИМЕР** (см. рис. 9). Изображение функции  $z=ln(x^2+y^2)$  с подсветкой: [X,Y]=meshgrid(-:1/8:3); Z=log(X.^2+Y.^2); surfl(X,Y,Z); title('ln(x^2+y^2)'); shading interp colormap (gray)

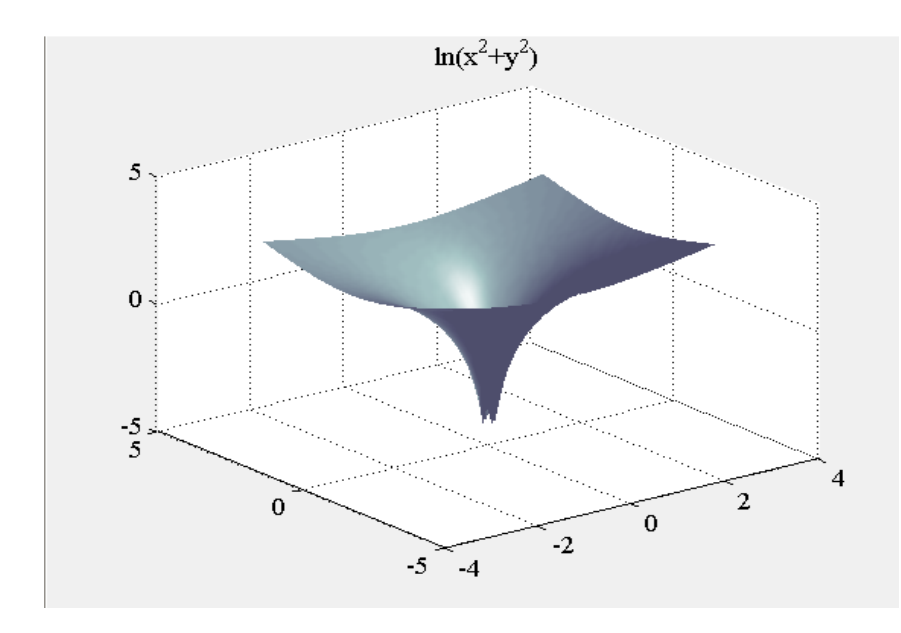

Рис. 9. Поверхность, построенная с помощью команды surfl

#### Масштабирование осей

*Синтаксис* axis([xmin xmax ymin ymax])

| axis([xmin xmax ymin ymax zmin zmax]) |                     |               |               |  |
|---------------------------------------|---------------------|---------------|---------------|--|
| axis('auto')                          | axis(axis)          | v=axis        | axis('ij')    |  |
| axis('xy')                            | axis('square')      | axis('egual') | axis('image') |  |
| axis('normal')                        | axis('off')         | axis('on')    |               |  |
| [s1,s2,s3] = axis('sta                | te') axis(s1,s2,s3) |               |               |  |

Команда axis([xmin xmax ymin ymax]) устанавливает масштаб по осям х,у для активного графического окна.

Команда axis([xmin xmax ymin ymax]) устанавливает масштаб по осям x,y,z для активного графического окна.

**Команда axis('auto')** возвращает масштаб к значениям принятым по умолчанию.

**Команда axis(axis)** фиксирует текущие значения масштабов для последующих графиков, как если бы был включен режим hold. Функция v=axis возвращает вектор-строку масштабов по осям для активного графика.

Команда axis('ij') перемещает начало отсчета в левый верхний угол (матричная система координат).

Команда axis('xy') возвращает декартову систему координат, начало отсчета находится в левом нижнем углу.

Команда axis('square') устанавливает одинаковый диапазон изменения переменных по осям.

**Команда axis('equal')** устанавливает масштаб, задающий одинаковые расстояния между метками по оси х и оси у.

Команда axis('image') устанавливает масштаб, задающий квадратные размеры пикселей.

**Команда axis('normal')** восстанавливает полноразмерный масштаб, отменяя масштабы, установленные командами axis('square') и axis('equal').

Команда axis('off') убирает с осей их обозначения и маркеры.

Команда axis('on') восстанавливает на осях их обозначения и маркеры. Функция [s1, s2, s3]= axis('state') возвращает строку, определяющую вектор состояния объекта axes: s1='auto'|'off'; s2='on'|'off'; s3='xy'|'ij' Команда axis (s1, s2, s3) устанавливает параметры объекта axes в соответствии с вектором [s1,s2,s3], по умолчанию ['auto','on','xy'].

#### Нанесение сетки

*Синтаксис:* grid on grid off grid

Команда grid on наносит координатную сетку на текущие оси. Команда grid off удаляет координатную сетку. Команда grid выполняет роль переключателя с одной функции на другую.

Управление режимом сохранения текущего графического окна *Синтаксис:* hold on hold off hold

**Команда hold on** включает режим сохранения текущего графика и свойств объекта **axes**, т.е. последующие команды приведут к добавлению графиков в графическом окне.

**Команда hold off** выключает режим сохранения графика. **Команда hold** выполняет роль переключателя с одной функции на другую.

| Разбиение       | графического окн | а на подокна |
|-----------------|------------------|--------------|
| Синтаксис:      |                  |              |
| subplot (m,n,p) | subplot(h)       | subplot(mnp) |

Команды subplot(m,n,p), subplot(mnp) производят разбивку графического окна на несколько подокон, создавая при этом новые объекты axes; значение m – указывает на сколько частей разбивается окно по горизонтали, n – по вертикали, а p – номер подокна, куда будет выводится очередной график.

Команда subplot(h) выбирает подокно с дескриптором h.

**ПРИМЕР** (см. рис. 10). Построение нескольких графиков в отдельных подокнах графического окна x=-10:0.1:10; y1=sin(x).\*x;  $y2=log(x.^2);$  y3=cos(x).\*tan(x/10); subplot(2,2,1), plot(x,y1), set(gca,'fontsize',12), title('y1=sin(x)\*x'), grid on; subplot(2,2,3), plot(x,y2), set(gca,'fontsize',12), title('y=lg(x^2)'); subplot(2,2,2), plot(x,y3), set(gca,'fontsize',12), title('y=cos(x)\*tg(x/10)');

subplot(2,2,4), plot(y1,x);

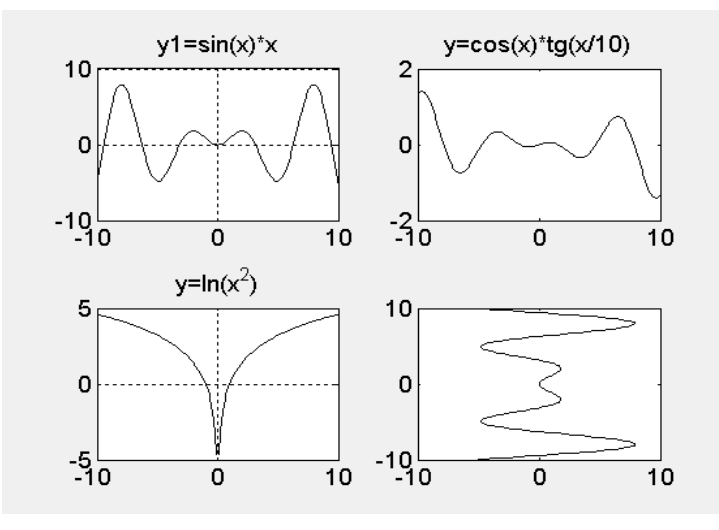

Рис. 10. Разбиение графического окна на подокна

#### Управление масштабом графика

*Синтаксис:* Zoom on zoom Zoom off zoom out

Команда zoom on включает режим масштабирования активного графика. При нажатии левой мыши вблизи интересующей Вас точки, масштаб графика увеличивается в 2 раза; при нажатии правой клавиши масштаб в 2 раза уменьшается. Удерживая левую клавишу, можно выделить интересующую область окна.

Команда zoom off выключает режим масштабирования.

Команда zoom реализует переключение от одного режима к другому. Команда zoom out возвращает график в исходное состояние.

#### Палитра цветов

| Синтаксис:          |             |
|---------------------|-------------|
| colormap(C)         | C= colormap |
| colormap('default') |             |

Палитра цветов С – это матрица размера  $m \times 3$  действительных чисел в диапазоне [0,1]. Строка к палитре сформирована из трех чисел, которые указывают интенсивность красного, зеленого и синего цветов, т.е.  $C(\kappa, :) = [\Psi(\kappa) \quad g(\kappa) \quad B(\kappa)].$ 

Команда colormap (C) устанавливает палитру соответственно матрице C, где C – матрица размера mx3 действительных чисел в диапазоне от 0 до 1 (RGB).

Команда colormap('default') устанавливает штатную палитру, соответствующую модели HSV (Hue-Saturation-Value, оттенок-насыщенностьзначение). Последовательность цветов этой палитры соответствует цветам радуги. Более того в Matlab реализованы и другие палитры: bone (серая с оттенком синего), соррег (линейная в оттенках меди) и другие (см. приложение).

## Установление соответствия между палитрой цветов и масштабированием осей

| Синтаксис:         |               |
|--------------------|---------------|
| caxis([cmin cmax]) | caxis('auto') |
| v=caxis            | caxis(caxis)  |

Команда caxis позволяет еще одним способом установить свойства Clim и ClimMode объекту axes.

**Команда caxis([cmin cmax])** устанавливает диапазон [cmin cmax] из текущей палитры цветов для масштабирования данных, которые используются объектами **surface** и **patch**.

Команда caxis('auto') устанавливает штатное масштабирование данных палитрой цветов.

Команда v=caxis возвращает вектор-строку [cmin cmax].

Команда caxis(caxis) фиксирует текущую палитру для последующих графиков.

#### Затенение поверхностей

*Синтаксис:* shading faceted shading flat shading interp

Команды группы shading устанавливают способ затенения графических объектов surface и patch.

**Команда shading faceted** устанавливает равномерную раскраску ячеек с нанесением черных граней.

**Команда shading flat** устанавливает раскраску каждой ячейки или грани определенным цветом, который зависит от цвета узлов сетки.

**Команда shading interp** устанавливает раскраску каждой ячейки или грани цветом, который определяется билинейной интерполяцией цветов в узлах сетки.

**ПРИМЕР** (см. рис. 11). Поверхность  $z=y^2 \exp(-x^2-y^2)$ ; (см. так же рис. 8 и рис. 9).

[X,Y]=meshgrid(-3:0.1:3); Z=Y.^2\*exp(-X.^2-Y.^2); surfl(X,Y,Z); shading faceted colormap(bone)

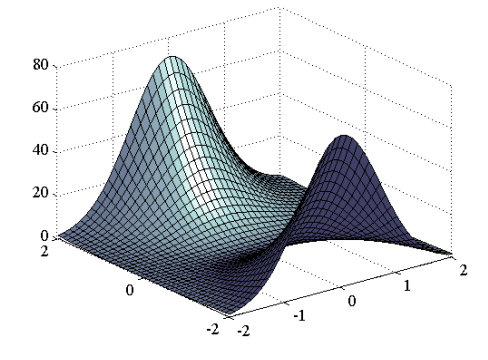

Рис. 11. Поверхность, затененная с помощью команды shading faceted

#### Линии уровня для трехмерной поверхности

Синтаксис:

| contour(Z)    | contour(x,y,Z)   | contour(Z,n)  | contour(x,y,Z,n) |
|---------------|------------------|---------------|------------------|
| contour(Z,v)  | contour(x,y,Z,v) | contour(,'тип | линии')          |
| C = contour() | [C,h]=contour()  |               |                  |

**Команда contour(Z)** рисует двумерные линии уровня для массива данных Z, определяющего поверхность в 3-х мерном пространстве без учета диапазона изменения координат x и y.

**Команда contour**(x,y,Z) рисует двумерные линии уровня для массива данных Z, определяющего поверхность в 3-х мерном пространстве с учетом диапазона изменения координат x и y.

Команды contour(Z,n) и contour(x,y,Z,n) рисуют п линий уровня для массива данных Z; по умолчанию n=10.

Команды contour(Z,v) и contour(x,y,Z, v) рисуют линии уровня для заданных значений, которые указаны в векторе v.

**Команда contour(...,'тип линии')** рисует линии уровня, тип и цвет которых определяется параметром 'тип линии' команды plot.

Функция C=contour(...) возвращает массив С описания линий уровня для последующего использования функцией clabel.

Функция [C,h]=contour(...) возвращает массив С и вектор-столбец дескрипторов h графических объектов line каждой линии уровня.

Формирование массива описания линий уровня осуществляют функции **C=contourc(...)**.

Для изображения трехмерных линий уровня используются команды contour3(...).

**ПРИМЕР** (см. рис. 12). Построение линий уровня для поверхности  $z=x \exp(-x^2-y^2)$  с помощью функции **C=contour(Z)** и команды **clabel** x=-2:0.1:2;

y=x; [X,Y]=meshgrid(x,y); Z=X.\*exp(-X.^2-Y.^2); surfl(X,Y,Z); C=contour(Z); clabel(C);

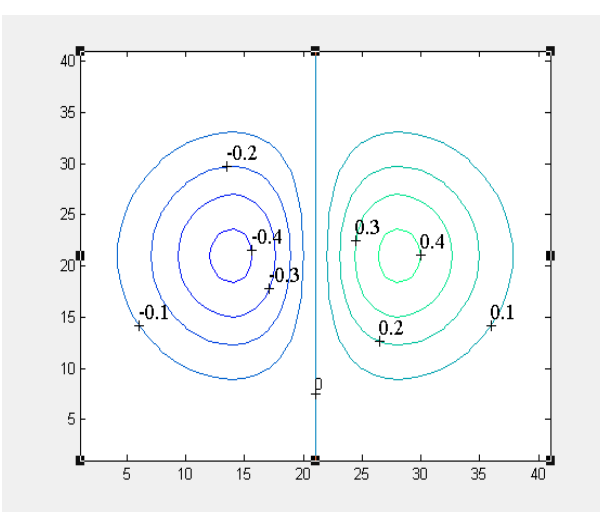

Рис. 12. Линии уровня поверхности  $z=x \exp(-x^2-y^2)$ 

Заголовки для двух- и трехмерных графиков *Синтаксис:* title('текст')

Команда title('текст') размещает текст над графиком (см. рис. 13)

#### Обозначения осей

*Синтаксис:* xlabel('текст') ylabel('текст') zlabel('текст')

Команды xlabel('текст'), ylabel('текст'), zlabel('текст') размещают текст вдоль осей х,у,z соответственно. Повторное использование приводит к замене старого текста новым.

Добавление текста к текущему графику Синтаксис:

text(x,y,'TekcT') gtext('TekcT')

Команда text(x,y, 'текст') размещает начало текста в заданной позиции (x,y).

Команда gtext('текст') размещает текст в позиции, указанной мышкой.

## Пояснение к графику

*Синтаксис:* legend('текст1', 'текст2,...) legend('тип линии 1', 'текст1', 'тип линии 1', 'текст2,...) legend(h,...)

Команда legend('текст1', 'текст2,...) добавляет к текущему графику пояснения в виде указанных текстовых строк.

Команда legend('тип линии 1', 'текст1', 'тип линии 1', 'текст2,...) позволяет специфицировать тип линии, которая выносится в пояснение, так, как это делается в команде plot.

Команда legend(h,...) добавляет пояснение к графику с дескриптором h.

**ПРИМЕР** (см. рис. 13). Построение функций Бесселя 1,3 и 5-го порядка на одном графике. x=0:0.2:12; hp=plot(x,bessel(1,x),'-',x,bessel(3,x),'--',x,bessel(5,x),'-.'); title('ФУНКЦИИ БЕССЕЛЯ'); gtext('функции Бесселя'); set(gca,'fontsize',12) set(gca,'linewidth',[3]); legend('порядка 1','порядка 3','порядка 5') команд **plot,title, gtext, legend** 

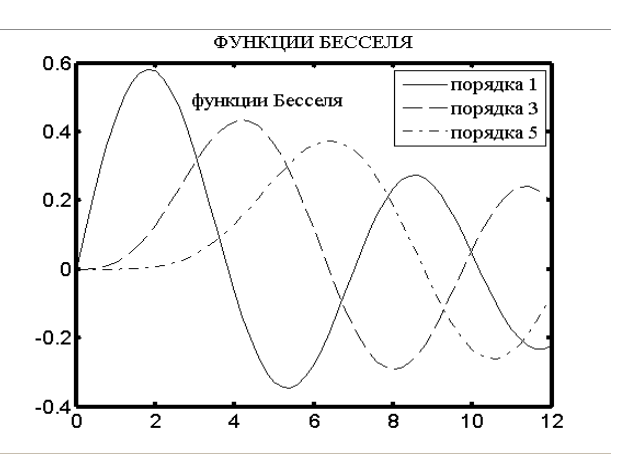

Рис. 13. Построение графиков с использованием

#### Шкала палитры

Синтаксис: colorbar('vert') colorba colorbar(h) colorba

colorbar('horiz') colorbar

**Команды colorbar('vert'), colorbar('horiz')** добавляют к текущему графику вертикальную и горизонтальную палитры соответственно.

**Команды colorbar(h)** добавляет к графику с дескриптором h шкалу палитры.

**Команды colorbar** без аргументов размещает на текущем графике новую вертикальную шкалу палитры или обновляет прежнюю (см. рис. 8).

#### Столбцовые диаграммы

 Синтаксис:

 bar(y)
 bar (x, y)
 [xb,yx]=bar(...)

 bar(y, 'тип линии')
 bar(x,y, 'тип линии')

**Команда bar(у)** выводит график элементов одномерного массива в виде столбцовой диаграммы.

**Команда bar(x,y)** выводит график элементов массива у в виде столбцов в позициях, определяемых массивом х. Если массивы х,у двумерные, одинаковых размеров, то каждая диаграмма определяется соответствующей парой столбцов и они надстраиваются одна над другой.

**Команды bar(y,'тип линии')**, **bar(x,y,'тип линии')** позволяют задать тип линии, используемых для построения диаграмм, по аналогии с командой plot.

Функция [xb,yb]=bar(...), не выводит графика, а формирует такие массивы xb и yb, которые позволяют построить столбцовую диаграмму с помощью команды plot (xb,yb).

**ПРИМЕР** (см. рис. 14). График функции y=sin(x)\*exp(-x<sup>2</sup>) в виде столбцовой диаграммы. x=-2.9:0.2:2.9; bar(x,sin(x).\*exp(-x.\*x))

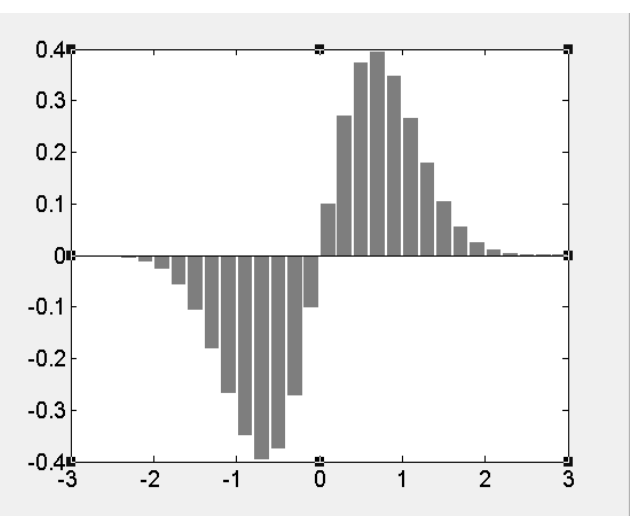

Рис. 14. График, построенный с помощью команды bar

## График с указанием интервала погрешности Синтаксис:

errorbar(x,y,u,w,'тип линии') errorbar(y,u,w'тип линии') errorbar(x,y,q) errorbar(y,q)

**Команда errorbar(x,y,u,w,'тип линии')** строит график функции у в зависимости от x с указанием интервала погрешности, который определяется массивами u,w.

Массивы **x**, **y**, **u**, **w** должны быть одного размера. Погрешности в каждой точке (x(i),y(i)) определяются отклонениями вниз u(i) и вверх w(i) относительно точки графика, так что суммарная погрешность равна u(i)+w(i). Строковая переменная **'тип линии'** аналогична используемой в команде plot.

Если **х**, **у**, **u**, **w** – двумерные массивы, то в этом случае каждому столбцу соответствует свой график.

**Команда errorbar** (**x**, **y**, **q**) строит график функции с погрешностью ±**q** относительно точки графика.

Команды errorbar (y, u, w, 'тип линии') и errorbar (y, q) строят график в зависимости от номера элемента. **ПРИМЕР** (см. рис. 15). График функции  $y=sin(x) \cdot tg(x)$  с интервалом погрешности  $\pm q$ , которое определяется как стандартное отклонение. x=1:10;y=sin(x).\*tan(x)q=std(y)\*ones(size(x))/5;

errorbar(x,y,q)

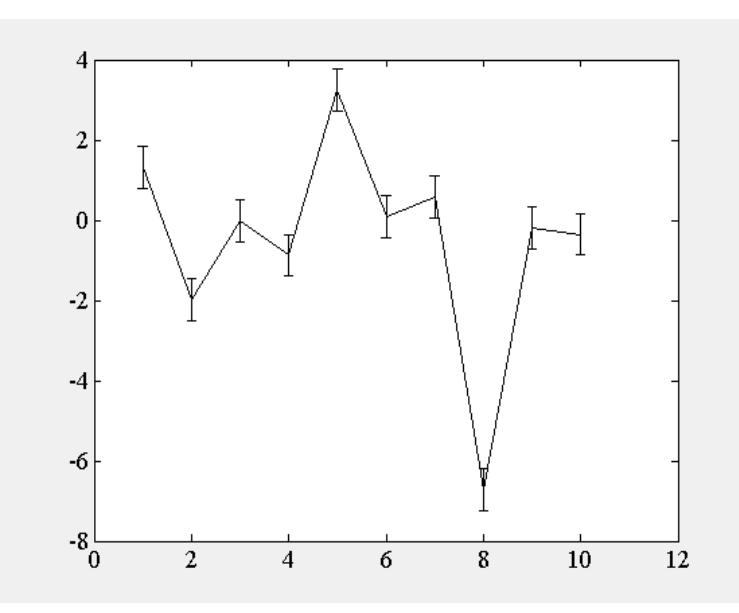

Рис. 15. Использование команды errorbar

#### Построение гистограммы

Синтаксис:

| hist(y)   | hist(y,x)      |
|-----------|----------------|
| hist(y,n) | [y,x]=hist(y,) |

Команды hist (...) подсчитывают и отображают на графике количество элементов массива у, значения которых попадают в заданный интервал; для этого весь диапазон значений у делится на n интервалов (по умолчанию 10) и подсчитывается количество элементов в каждом интервале

Команды hist(у) выводит гистограмму для 10 интервалов

Команды hist(y,n) выводит гистограмму для n интервалов Команды hist(y,x) выводит гистограмму с учетом диапазона изменения

переменной х.

**Функция** [y,x] = hist(y,...) формирует такие массивы у и x, что bar(x,y) является гистограммой.

**ПРИМЕР** (см. рис. 16). Гистограмма для 10000 случайных чисел, распределенных по нормальному закону.

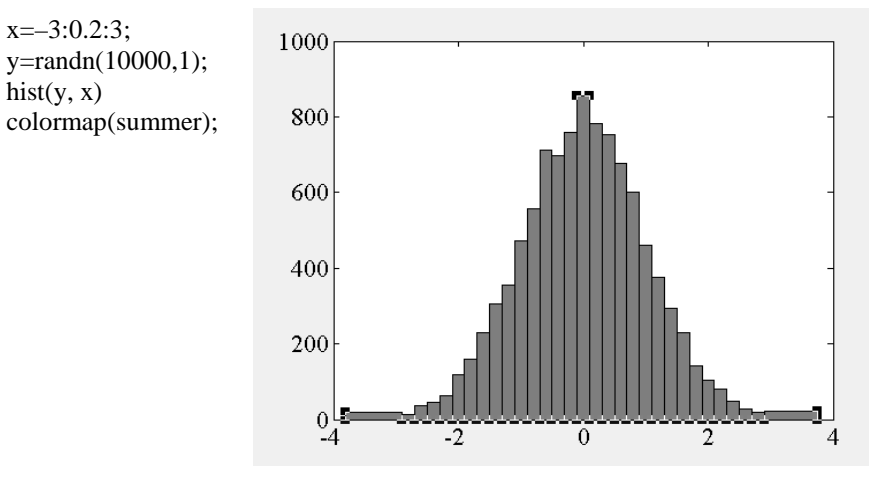

Рис. 16. График, построенный с помощью команды hist

| Дискретный график   |                        |
|---------------------|------------------------|
| Синтаксис:          |                        |
| stem(y)             | stem(x, y)             |
| stem(y,'тип линии') | stem(x, y,'тип линии') |

Команда stem(y) выводит график элементов одномерного массива у в виде вертикальных линий, которые заканчиваются в точках графика. Команда stem(x,y) выводит график элементов массива у в виде вертикальных линий в позициях, определяемых массивом x, элементы которого должны быть упорядочены в порядке возрастания.

Команды stem(y,'тип линии'), stem(x,y, 'тип линии') позволяют задать тип линий, используемых для построения дискретного графика, по аналогии с командой plot. **ПРИМЕР** (см. рис. 17). Значения амплитуд для функции x=exp(-at)sin(bt).

t=0:3:200; a=0.02; b=0.5; x=exp(-a\*t).\*sin(b\*t); stem(t,x,'color',[0 0 0]), grid set(gca,'FontName','TimeET'); xlabel('BPEMЯ'), ylabel('АМПЛИТУДА')

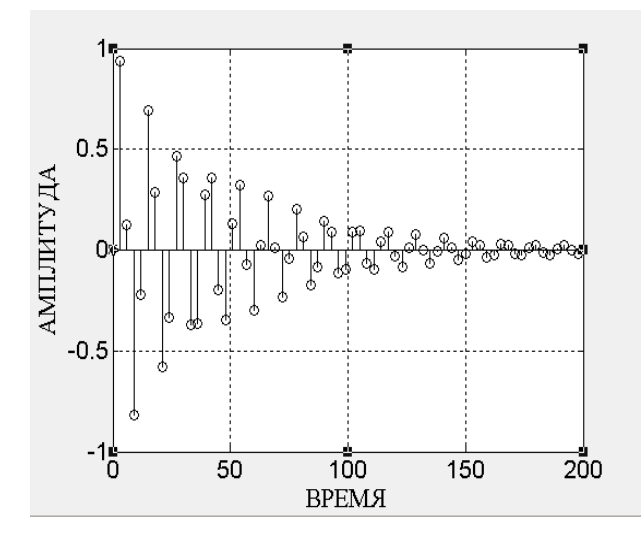

Рис. 17. График, построенный с помощью команды stem

### Ступенчатый график

Синтаксис: stairs(y) stairs(x,y) [xb,yb]=stairs(...)

**Команда stairs(у)** выводит график элементов одномерного массива у в виде ступенчатой функции, аналогично столбцовой диаграмме, но без вертикальных линий. Такие графики используются при выводе процессов в дискретно-непрерывных системах.

**Команда stairs(x,y)** выводит график элементов одномерного массива у в виде ступенчатой функции в позициях, определяемых массивом х, элементы которого должны быть упорядочены в порядке возрастания. **Функция [xb,yb]=stairs(...)** не строит график, а формирует такие массивы xb,yb, которые позволяют построить ступенчатую функцию с помощью команды plot(xb,yb).

**ПРИМЕР** (см. рис. 18). Ступенчатый график x=-2\*pi:0.5:2\*pi; stairs(x, sin(x));

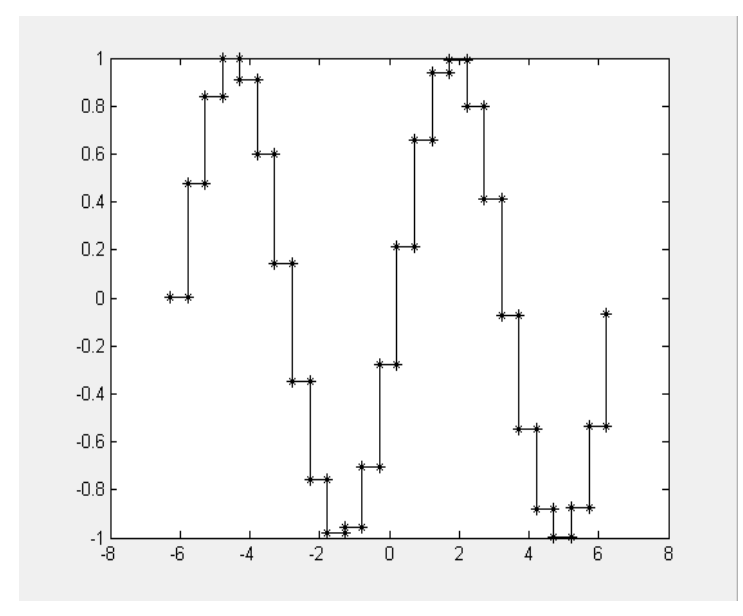

Рис. 18. График, построенный с помощью команды stairs

| Гистограм   | има в полярных координатах |
|-------------|----------------------------|
| Синтаксис:  |                            |
| rose(phi)   | rose(phi,n)                |
| rose(phi,x) | [phi,r]=rose(phi,)         |

**Команды гоse(...)** подсчитывают и отображают на графике количество угловых элементов в массиве phi, значения которых попадают в заданный интервал, для этого весь диапазон значений phi делится на п интервалов (по умолчанию 20) и подсчитывается количество угловых элементов в каждом интервале. Такая гистограмма носит название розы ветров.

Команда rose(phi) строит розу ветров для 20 интервалов.

Команда rose(phi, n) строит розу ветров для n интервалов.

**Команда rose(phi, x)** строит розу ветров с учетом диапазона изменения переменной х.

**Функция** [phi,r]=rose(phi) формирует массивы phi и r, такие что polar(phi,r) является гистограммой в полярных координатах.

**ПРИМЕР** (см. рис. 19). Измерение направления ветра через каждый час в течение 12 ч задано массивом :

w=[45 90 90 45 360 335 360 270 335 270 335 335];

Необходимо построить розу ветров для данного периода наблюдений.

На графике видно, что преимущественное направление розы ветров в течение заданного периода составляет 330<sup>0</sup>.

w=[45 90 90 45 360 335 360 270 335 270 335 335]; w=w\*pi/180;

set(gca,'fontsize',[14]);

rose(w);

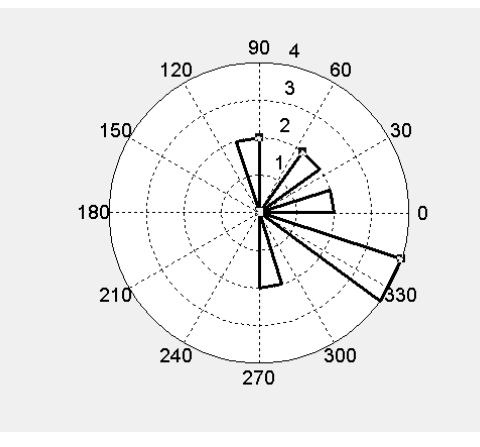

Рис. 19. График, построенный с помощью команды rose

#### Графики векторов

Синтаксис:compass(z)feathercompass(x,y)feathercompass(y,'тип линии')feathercompass(x,y, 'тип линии')feather[hc,hb]=compass(...)feather

feather(z) feather (x,y) feather (y,'тип линии') feather(x,y, 'тип линии') **Команда compass**(z) – выводит график комплексных элементов одномерного массива z в виде векторов-стрелок, исходящих из начала координат. **Команда compass**(x,y) равносильна команде compass(x+i\*y)

Команды compass(y, 'тип линии'), compass(x,y, 'тип линии') позволяют задать тип линий, используемых для построения векторов-стрелок, по аналогии с командой plot.

**Функция [hc,hb] = compass(...)** не выводит графика, а формирует массивы hc, hb, которые позволяют построить столбцовую диаграмму с помощью команды plot(hc,hb).

**Команды feather(...)** аналогичны командам compass(...), но выводят вектора-стрелки не из одной точки, а из равноотстоящих точек горизонтальной оси.

**ПРИМЕР** (см. рис. 20). Измерения направления и скорости ветра через каждый час в течение 12 ч заданы массивами:

w=[45 90 90 45 360 335 360 270 335 270 335 335] и

knots=[6 6 8 6 3 9 6 8 9 10 14 12].

Построить соответствующую диаграмму ветров для данного периода наблюдений.

w=[45 90 90 45 360 335 360 270 335 270 335 335]; knots=[6 6 8 6 3 9 6 8 9 10 14 12];

rw=w\*pi/180;

% pol2cart-преобразует полярные координаты в декартовы [x, y]=pol2cart(rw, knots); h=polar(rw, knots, ':w'); hold set(gca.'fontsize',[14]); compass(x, y)

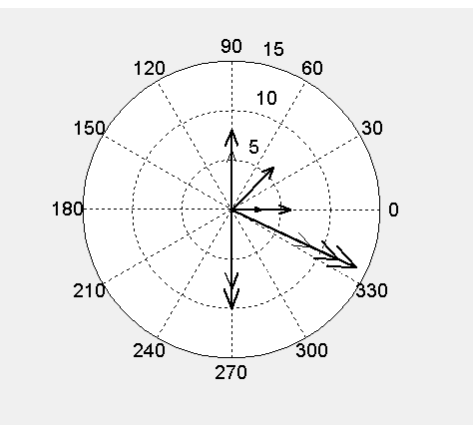

Рис. 20. Диаграмма ветров, построенная с помощью команды compass

**ПРИМЕР** (см. рис. 21). Векторы заданны в полярной системе координат через угол theta и радиус-вектор г. Необходимо построить их в декартовой системе координат.

#### clear all

theta = (-90:10:90)\*pi/180; r = 2\*ones(size(theta)); % функция pol2cart преобразует полярные координаты в декартовы. [p,v] = pol2cart(theta,r); feather(p,v);

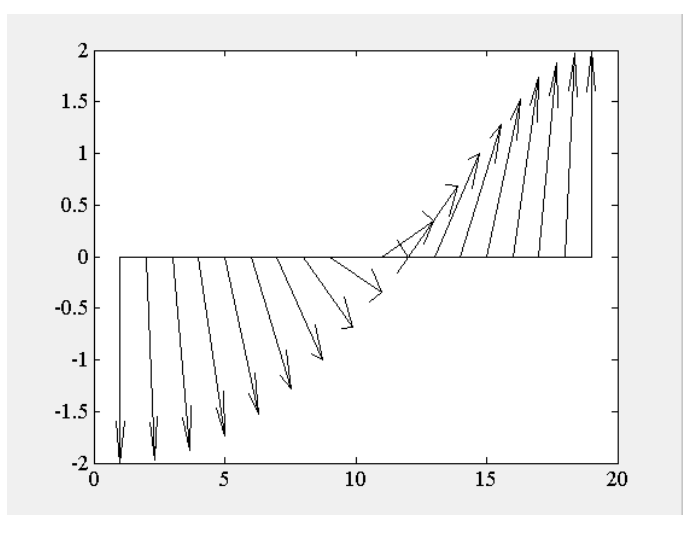

Рис. 21. Использование команды feather

#### Поле градиентов функции

Синтаксис:quiver(X,Y,DX,DY)quiver(1)quiver(DX,DY)quiver(1)quiver(x,y,dx,dy,s)quiver(1)quiver(..., тип линии')quiver(1)

quiver(x,y,DX,DY) quiver(dx,dy,s) **Команда quiver (X, Y, DX, DY)** формирует и выводит на экран поле градиентов функции в виде стрелок для каждой пары элементов массивов X и Y, а пары элементов DXи DY используются для указания направления и размера стрелки.

Команда quiver (x,y,DX,DY), где x и y – одномерные массивы размеров length(x)=n и length(y)=m, где [m,n]=size(DX)=size(DY), формирует и выводит на экран поле градиентов для каждой точки; стрелки задаются четверками  $\{x(i),y(i),DX(i,j),DY(i,j)\}$ . При этом x соответствует столбцам DX и DY, а y – строкам.

**Команда quiver(DX,DY)** использует массивы x=1:n и y=1:m.

Команды quiver (x,y,dx,dy,s) и quiver (dx,dy,s) использует скаляр s как коэффициент масштаба стрелки, например s=2 – размер стрелки увеличивается вдвое.

**Команда quiver(...,'тип линии')** позволяет задать тип и цвет линии по аналогии с командой plot.

**ПРИМЕР** (см. рис. 22). Поле направлений функции  $z=\exp(-x^2-y^2)$ ; [x, y]=meshgrid(-2:0.2:2);  $z=\exp(-x.^2-y.^2)$ ; [dx, dy]=gradient(z, 0.5, 0.5); colormap(winter); set (gca,'fontsize',[14]); contour (x, y, z),hold on quiver (x, y, dx, dy)

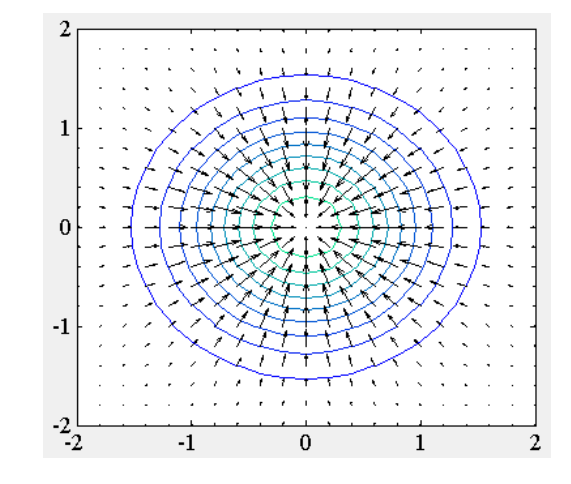

Рис. 22. Поле направлений, построенное с помощью команды quiver

#### Движение точки по траектории

Синтаксис:

comet(y) comet(x,y) comet(x,y,p) comet(axes\_handle,...)

**Команда comet** (у) рисует движение точки по траектории, заданной одномерным массивом у в виде головы и хвоста кометы.

Команда comet (x, y) рисует движение точки по траектории, заданной массивами x и y.

**Команда comet** (**x**, **y**, **p**) управляет длиной хвоста кометы p\*length(y) с помощью параметра р (по умолчанию p=0.1).

**Команда comet (axes\_handle,...)** строит траекторию движения в осях, указанных указателем axes\_handle вместо текущих осей (gca).

**ПРИМЕР** (см. рис. 23). Разность двух функций в виде траектории движения точки

t=-pi:pi/200:pi; comet(t,tan(sin(t))-sin(tan(t)))

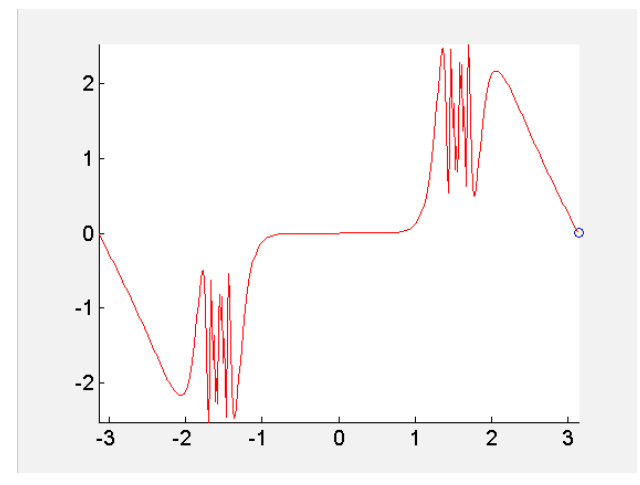

Рис. 23. Траектория движения точки, построенная командой comet

#### Закраска многоугольников

Синтаксис: fill (x, y, 'цвет') fill (x, y, c) fill (X, Y, C) fill (X1, Y1, C1, X2, Y2, C2,...) h = fill(...) Команда fill(x,y,'цвет') закрашивает многоугольник, заданный одномерными массивами x, y, цветом который может быть задан либо одним из символов 'r','g','b','c','m','y','w','k', либо вектором [r g b]. Вершины многоугольника имеют координаты ( $x_i, y_i$ ).

**Команда fill(x,y, c),** (где с – вектор той же длины, что и x, y) закрашивает многоугольник цветом, задаваемым вектором с. Элементы вектора с масштабируются функцией caxis и используются как индексы текущей палитры для задания цветов в вершинах многоугольника. Цвет внутри многоугольника определяется билинейной интерполяцией цветов в узлах.

Команда fill(X,Y,C), где X и Y – массивы одинаковых размеров, строит для каждого столбца свой многоугольник. Если C – массив-строка, количество элементов которого равно числу столбцов массивов X и Y, то каждый многоугольник будет закрашен собственным цветом, что соответствует применению команды shading flat. Если же C имеет те же размеры, что и массивы X и Y, то закраска реализуется методом интерполяции; это соответствует применению команды shading interpolated. Команда fill (X1, Y1, C1, X2, Y2, C2,...) позволяет выполнить закраску конечного количества многоугольников.

**Функция h = fill(...)** возвращает вектор-столбец дескрипторов для графических объектов patch, которыми и являются закрашенные многоугольники. Команда fill(...) задает свойству Facecolor объекта **patch** одно из значений **'flat', 'interp'** или [**r g b**].

ПРИМЕР (см. рис. 24). Закраска многоугольников

t=0:pi/3:2\*pi; x=2\*cos(t); y=2\*sin(t); c=[0.9 0.9 0.4,... 0.9 0.3 0.1 0.0]; colormap(bone); fill(x,y,c); axis('square')

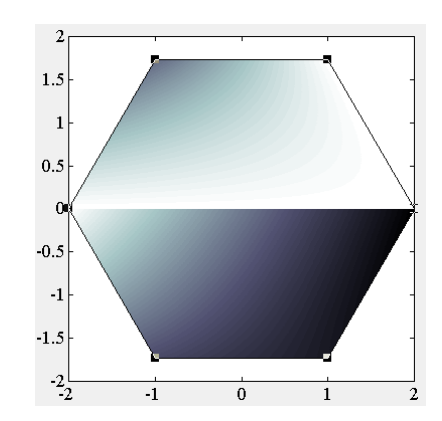

Рис. 24. Многоугольник, закрашенный с помощью команды fill

#### Сечения функции трех переменных

Синтаксис:

| slice (x, y, z, V, xi, yi, zi, n) | slice (X, Y, Z, V, xi, yi, zi, n) |
|-----------------------------------|-----------------------------------|
| slice (V, xi, yi, zi, n)          | h=slice ()                        |

Команда slice (x, y, z, V, xi, yi, zi, n) строит плоские сечения функции от трех переменных V (x, y, z) вдоль осей x, y, z; позиции сечений определяются векторами xi, yi, zi. Размер массива V равен mxnxp, где m=length(y), n=length(x), p=length(z).

**Команда slice** (**X**, **Y**, **Z**, **V**, **xi**, **yi**, **zi**, **n**) вместо одномерных массивов использует двумерные массивы X,Y,Z, которые вычисляются с помощью функции meshgrid.

Команда slice (V, xi, yi, zi, n) использует для задания области построения массивы x=1:n, y=1:m, z=1:p.

Функция h=slice(...) возвращает вектор-столбец дескрипторов для графических объектов surface, которыми являются сечения трехмерной функции.

```
ПРИМЕР (см. рис. 25). Сечения функции V = \exp(-x^2 - y^2 - z^2);
```

x=-2:0.2:2; y=-2:0.25:2; z=-2:0.16:2; colormap(colorcube); [X, Y, Z]=meshgrid (x, y, z) V=exp(-X.^2-Y.^2-Z.^2); slice(x,y,z,V,[2],[2],... [-.75 0.5],length(x)),grid colorbar

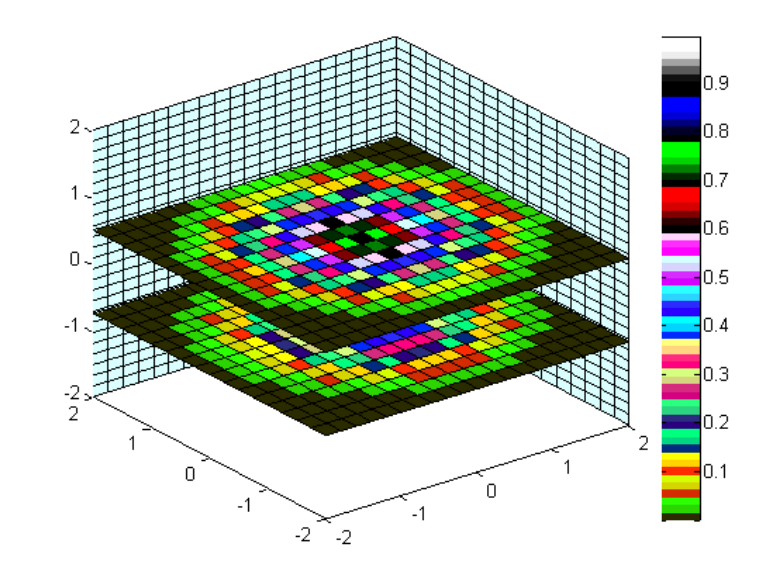

Рис. 25. Сечения функции V=exp(-x<sup>2</sup>-y<sup>2</sup>-z<sup>2</sup>), построенные с помощью команды **slice** 

#### Трехмерная поверхность

**Команда waterfall (X, Y, Z, C)** строит поверхность для значений массива Z, определенных на множестве значений массивов X и Y. Она аналогична команде mesh, но не прорисовывает ребер сетки.

Команда waterfall (x, y, Z, C) выполняет ту же функцию, но вместо двумерных массивов X,Y использует их одномерные проекции, так что если lengt(x)=n, a length(y)=m, то [m,n]=size(Z).

Команда waterfall ( $\mathbf{Z}$ ,  $\mathbf{C}$ ) использует сетку, которая определяется одномерными массивами x=1:n и y=1:m.

Команды waterfall (X, Y, Z), waterfall (x, y, Z), waterfall (Z) используют в качестве массива цвета C=Z, то есть цвет в этом случае пропорционален высоте поверхности.

Функция h= waterfall(...) возвращает вектор дескрипторов h для графических объектов patch. **ПРИМЕР** (см. рис. 26). Поверхность z=x\*exp(-x<sup>2</sup>-y<sup>2</sup>). [X,Y]=meshgrid([-2:0.1:2]); Z=X.\*exp(-X.^2-Y.^2); waterfall(X, Y, Z)

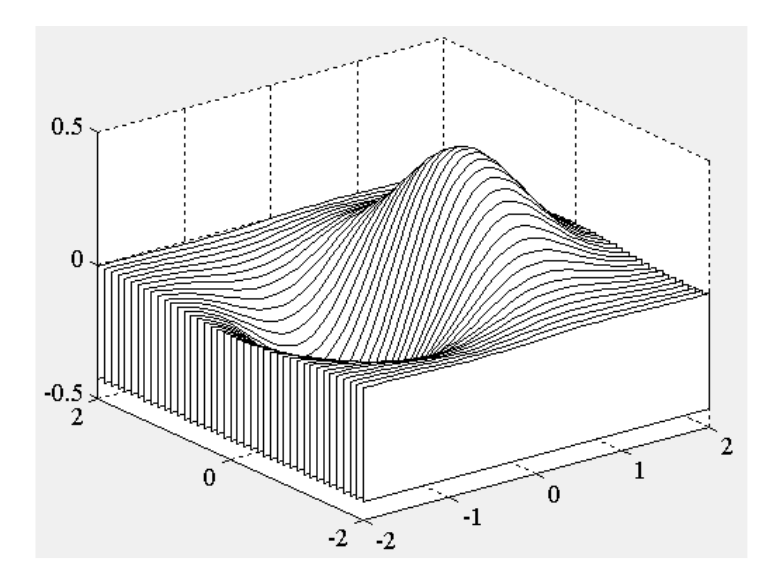

Рис. 26. Трехмерная поверхность, построенная с помощью команды waterfall

Вычисление матрицы управления углом просмотра *Синтаксис:* T=viewmtx(az,el) T=viewmtx(az,el,phi) T=viewmtx(az,el,phi,xc)

Функция T=viewmtx (az, el) вычисляет матрицу управления углом просмотра, или обобщенную матрицу преобразований для аффинного изображения. Переменные аz и el определяют соответственно углы азимута и возвышения точки просмотра. Положительные значения угла азимута соответствуют вращению вокруг оси z против часовой стрелки. Положительные значения угла возвышения соответствуют точке просмотра, расположенной сверху над объектом, а отрицательные – снизу под объектом. Функция T=viewmtx (az, el, phi) вычисляет матрицу управления углом просмотра для перспективного изображения. Угол phi задает поворот системы координат относительно оси х и тем самым позволяет управлять степенью искажения перспективы в соответствии со следующей таблицей:

Таблица 5

## Степень искажения перспективы в зависимости от угла поворота системы координат относительно оси ОХ

| phi             | Описание                    |
|-----------------|-----------------------------|
| 0°              | Аффинное изображение        |
| 10 <sup>o</sup> | Телескопическое изображение |
| 25°             | Нормальное фотоизображение  |
| 60°             | Широкоугольное изображение  |

Функция T=viewmtx (az, el, phi, vt) вычисляет матрицу управления углом просмотра для перспективного изображения, используя в качестве дополнительного параметра вектор координат vt наблюдаемой точки (точки наведения). Координаты рассматриваются как нормализованные в диапазоне [0,1]; по умолчанию вектор vt=[0 0 0].

#### Управление положением точки просмотра

| Синтаксис:      |         |               |
|-----------------|---------|---------------|
| T=view(az,el)   | view(2) |               |
| T=view([az,el]) | view(3) |               |
| T=view([x v z]) | view(T) | [az.el]= view |

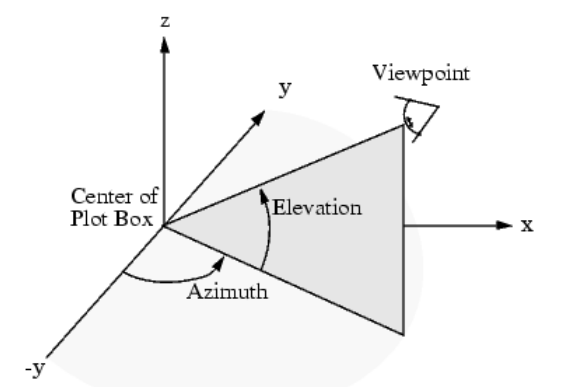

Рис. 27. Положение точки просмотра через углы азимута и возвышения

**Команды view(az,el), T=view([az,el])** задают положение точки просмотра, из которой наблюдается объект, используя углы азимута и возвышения (см. рис. 27).

**Команда view([x y z])** задают положение точки просмотра в декартовой системе координат.

**Команда view(2)** устанавливает штатное положение точки просмотра для двумерной графики:  $az=0^{\circ}$ ,  $el=90^{\circ}$ .

**Команда view(3)** устанавливает штатное положение точки просмотра для трехмерной графики:  $az=-37.5^{\circ}$ ,  $el=30^{\circ}$ .

Команда view(T) устанавливает положение точки просмотра в соответствии с обобщенной матрицей преобразований, вычисленной с помощью функции viewmtx.

Функция [az el]=view присваивает текущие значения углов азимута и возвышения соответственно переменным az и el.

ПРИМЕР. Тетраэдр, прорисованный с различных точек просмотра.

```
 \begin{array}{l} x = [0 \ 1 \ 1 \ 0 \ 0 \ 0.5 \ 1 \ 0 \ 0.5 \ 1]; \\ y = [0 \ 0 \ 1 \ 1 \ 0 \ 0.5 \ 1 \ 1 \ 0.5 \ 0]; \\ z = [0 \ 0 \ 0 \ 0 \ 0 \ 1 \ 0 \ 0 \ 1 \ 0]; \\ for j=1:3 \\ A = viewmtx(30*j,30); \\ [m,n] = size(x); \\ x4d = [x(:),y(:),z(:),ones(m*n,1)]'; \\ x2d = A*x4d; \\ x2 = zeros(m,n); y2 = zeros(m,n); \\ x2(:) = x2d(1,:); \\ y2(:) = x2d(2,:); \\ plot(x2,y2); \\ pause(3); \\ end \end{array}
```

## ИНТЕРФЕЙС И ОБЪЕКТЫ МАТLAВ

МАТLAВ является объектно-ориентированной системой, что, в частности, позволяет просто и эффективно реализовать графический интерфейс приложений. МАТLAВ имеет свои готовые объекты, иерархия которых приведена на рисунке 28:

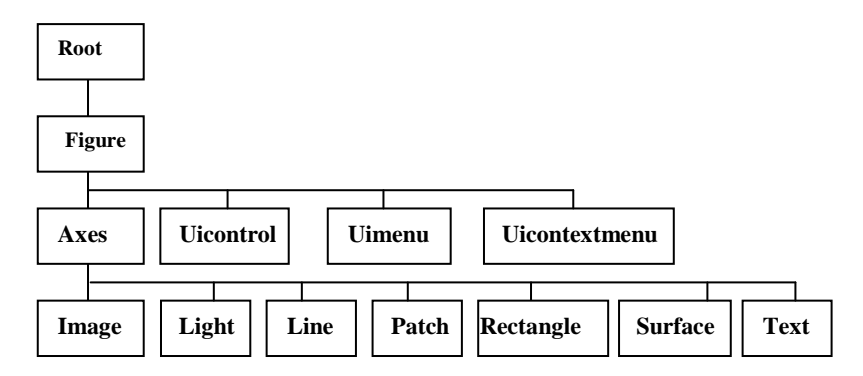

#### Рис. 28. Иерархия объектов Matlab

 Root –экран

 Figure – графическое окно

 Axes – оси

 Uicontrol – элементы интерфейса (кнопки, текст, редакторские окна, скролинг и др.)

 Uimenu – меню

 Uicontextmenu – контекстное меню

 Image – рисунок

 Ligth – источник света

 Line – линия графика

 Patch – полигональный объект

 Rectangle – прямоугольник

 Surface – поверхность

 Text – текст

Каждый объект имеет свой набор свойств, которые можно просмотреть с помощью команды: get(имя объекта).

Получить значение какого-либо свойства можно, набрав следующую строку:

переменная=get(указатель объекта, 'название свойства');

Например, get(uicontrol); – получить все свойства объекта uicontrol win=figure; – открыть графическое окно

s=get(win,'color') – получить в переменную s цвет графического окна win

**p=get(0,'screensize')** – записать в переменную **p** размер экрана

Чтобы установить какому-либо свойству объекта определенное значение, необходимо ввести следующую команду:

set (указатель объекта, ' название свойства', значение свойства);

Создание любого графического объекта в MATLAB сопровождается появлением числового указателя на него. Функции **gcf, gca** и **gco** возвращают указатели на текущие ОКНО, ОСИ, ОБЪЕКТ.

ПРИМЕР: Построение графиков функций.

win1=figure('color',[0.8 0.8 0.8], ...% открыть графическое окно серого цвета,

'units','normal',...% в нормализованных координатах (от 0 до 1 по оси X и Y)

'menu', 'none',... % окно не содержит меню

'numbertitle', 'off',... % заголовок окна не нумеруется 'name', 'GRAPH of FUNCTION'); % имя окна

as=axes('units','normal'.... % создать оси в нормализованных координатах

'pos',[0.1 0.2 0.6 0.7]); % позиция осей: левый нижний угол, ширина и высота

set(as,'xgrid','on'); % установить свойству 'xrid' осей 'as' значение 'on' set(as,'ygrid','on'); % установить свойству 'yrid' осей 'as' значение 'on'

% program – массив строк, содержащий команды, которые % будут выполняться при нажатии кнопки 'GRAPHIC'

program=['xstr=get(edit\_rang,"string");',...% в переменную xstr занести строку из поля edit rang

'ystr=get(edit\_func,"string");',... % в переменную ystr занести строку из поля edit\_func

'x=eval(xstr);',...% выполнить, что содержится в строке xstr 'y=eval(ystr);',...% выполнить, что содержится в строке ystr 'line(x,y)']: % вывести график в заданные оси координат

% текстовое поле, содержит надпись "rang" text func=uicontrol('units','normal'.... 'style', 'text',... 'pos',[0.72 0.75 0.25 0.03],... 'String', 'rang'); edit rang=uicontrol('units','normal',... 'style', 'edit',... % поле для ввода изменения независимой переменной, 'pos',[0.72 0.7 0.25 0.05],...% позиция поля в окне 'String','-3:0.1:3'); % в начале в поле выводится (-3,3)пустая строка % text func – текстовое поле, содержит надпись "function" text func=uicontrol('units','normal',... 'style', 'text',... 'pos',[0.72 0.65 0.25 0.03],... 'String', 'function'); % edit func – поле для ввода функции, например, х.^2 edit func=uicontrol('units','normal',... 'style', 'edit',... 'pos',[0.72 0.6 0.25 0.05],... 'String', 'x.^2'); % btn1 - кнопка 'GRAPHIC', при нажатии на которую строится график btn1=uicontrol('units','normal',... 'style', 'push',... % создание кнопки 'pos',[0.1 0.05 0.15 0.07],... % позиция кнопки 'String', 'GRAPHIC',.... % название кнопки 'Call', 'eval(program)'); %вызов команд, выполняемых при нажатии кнопки. % btn2 – кнопка 'CLEAR' обновляет оси координат btn2=uicontrol('units','normal',... 'style', 'push',... 'pos',[0.4 0.05 0.15 0.07],... 'String', 'CLEAR',... 'Call'.'cla'): btn3=uicontrol('units','normal'.... % btn3 - кнопка 'CLOSE' закрывает текущее графическое окно 'pos'.[0.7 0.05 0.15 0.07].... 'String', 'CLOSE',.... 'Call', 'close(gcf)'); В результате выполнения программы откроется следующее гра-

фическое окно, в котором можно строить графики различных функций в

заданном диапазоне (см. рис. 29).

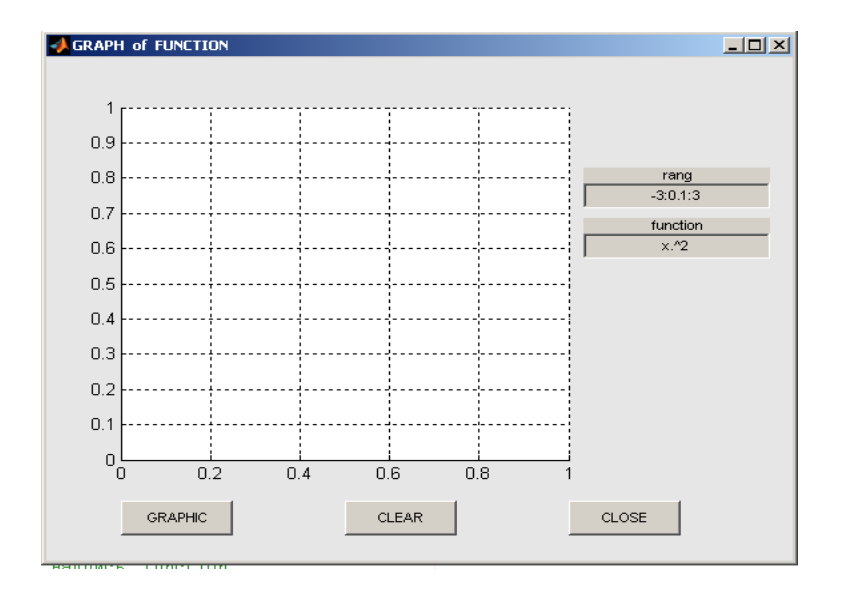

Рис. 29. Графическое окно программы

## СОЗДАНИЕ ПРИЛОЖЕНИЙ В СРЕДЕ GUIDE

Для размещения элементов интерфейса в пределах графического окна и задания, связанных с ними команд, в Matlab существует инструментальное средство GUIDE.

Вызов GUIDE осуществляется в командной строке:

#### >>guide

Появляется редактор окна приложения, заголовок которого **untitled.fig.** Это означает, что открывается новый файл, отвечающий за графический интерфейс вашего приложения (см. рис. 30).

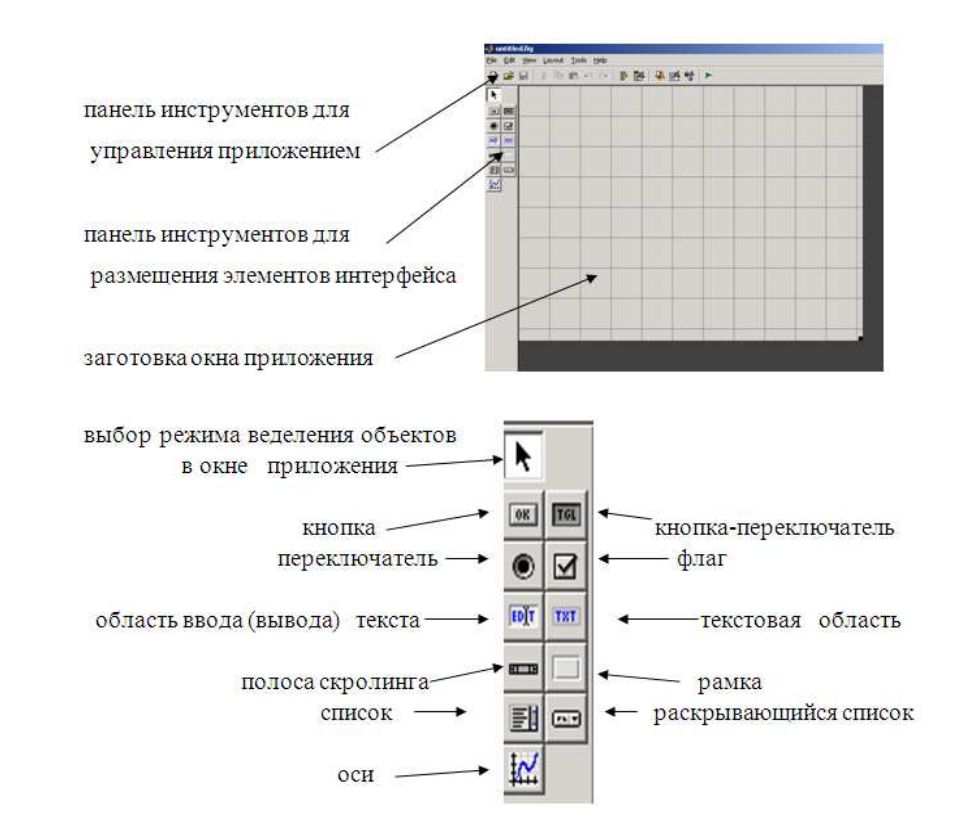

Рис. 30. Редактор приложения и панель инструментов элементов интерфейса

Графический объект, выбранный в панели элементов интерфейса, обладает рядом свойств, которые можно задавать с помощью редактора свойств **Property Inspector** (см. панель инструментов для управления приложением). Когда нужный интерфейс создан, его записывают в файл <имя.fig>. Автоматически создается М-файл с тем же именем, в котором находится «заготовка» будущей программы. Каждая такая «заготовка» представляет собой файл-функцию, содержащую подфункции, обрабатывающие события (Callback,ButtonDownFcn и др.), соот-ветствующие нажатию кнопок, установке флажков и др. Подфункции необходимо «наполнить» нужным содержимым. Имена элементов управления (см. пример ниже radiobut\_xgrid, radiobut\_ygrid, graph, clearbut и др.) задаются с помощью свойства Tag в Property Inspector.

Например, для интерфейса, изображенного на рис. 31, файл-функция, строящая график y=exp(x<sup>2</sup>), может иметь вид:

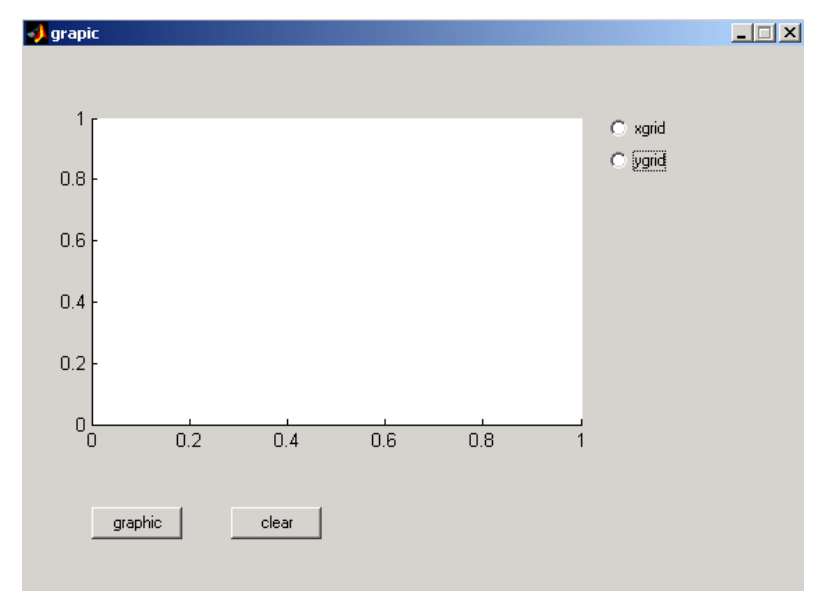

Рис. 31. Графический интерфейс приложения, хранящийся в файле graphic.fig

## function varargout = graphic(varargin)

```
[varargout{1:nargout}] = gui_mainfcn(gui_State, varargin{:});
```

else

gui mainfcn(gui State, varargin{:}); end function graphic OpeningFcn(hObject, eventdata, handles, varargin) handles.output = hObject; guidata(hObject, handles); function varargout = graphic OutputFcn(hObject, eventdata, handles) varargout $\{1\}$  = handles.output; function radiobut xgrid Callback(hObject, eventdata, handles) % функция, обрабатывающая переключатель "xrid" if get(handles.radiobut xgrid,'Value') set(gca,'Xgrid','on') else set(gca,'Xgrid','off') end function radiobut\_ygrid\_Callback(hObject, eventdata, handles) % функция, обрабатывающая переключатель "vrid" if get(handles.radiobut ygrid,'Value') set(gca,'Ygrid','on') else set(gca,'Ygrid','off') end function graph Callback(hObject, eventdata, handles) % функция, обрабатывающая нажатие кнопки "graphic" x = [-2:0.1:5]; $y = exp(-x.^{2});$ plot(x,y); function clearbut\_Callback(hObject, eventdata, handles) % функция, обрабатывающая нажатие кнопки "clear" cla:

## ПРИЛОЖЕНИЕ 1

# Операторы системы MATLAB

| КОМАНДЫ ОБЩЕГО НАЗНАЧЕНИЯ |                                                               |  |
|---------------------------|---------------------------------------------------------------|--|
| Операторы                 | Назначение                                                    |  |
| Ha                        | стройка параметров операционной системы                       |  |
| matlabrc                  | Запуск системы MATLAB                                         |  |
| matlabroot                | Определение корневого каталога                                |  |
| diary                     | Ведение дневника сеанса работы                                |  |
| printopt                  | Задание опций печати                                          |  |
| quit                      | Завершение работы в системе МАТLAВ                            |  |
| exit                      | Завершение работы в системе MATLAB                            |  |
|                           | Управление операционной системой                              |  |
| !                         | Выполнить команду операционной DOS                            |  |
| dos                       | Выполнить команду DOS и возвратить результат                  |  |
| getenv                    | Получить значение переменной среды окружения                  |  |
| cd                        | Изменить текущий каталог                                      |  |
| pwd                       | Путь доступа к текущему каталогу                              |  |
| fileattrib                | Получить/установить атрибуты файлов и каталогов               |  |
| copyfile                  | Копировать файл и каталог                                     |  |
| movefile                  | Переместить файл и каталог                                    |  |
| delete                    | Удалить файл                                                  |  |
| dir                       | Содержимое текущего каталога                                  |  |
| filesep                   | Разделитель каталогов для используемой операционной           |  |
|                           | системы и возвратить результат                                |  |
| isdir                     | Проверить, является ли аргумент каталогом                     |  |
| mkdir                     | Создать каталог                                               |  |
| rmdir                     | Удалить каталог                                               |  |
| tempdir                   | Имя рабочего каталога DOS                                     |  |
| tempname                  | Имя временного файла                                          |  |
| system                    | Выполнить команду операционной системы и возвратить           |  |
|                           | результат                                                     |  |
| perl                      | Выполнить команду языка Perl и возвратить результат           |  |
| unix                      | Выполнить команду ОС UNIX и возвратить результат              |  |
| computer                  | Определить тип используемого компьютера                       |  |
| isunix                    | Проверить, является ли версия MATLAB версией для ОС           |  |
| ispc                      | Проверить, является ли версия MATLAB версией для PC (Windows) |  |

| Управление командным окном |                                                         |  |
|----------------------------|---------------------------------------------------------|--|
| clc                        | Очистить командное окно                                 |  |
| home                       | Поместить курсор в начальную позицию                    |  |
| echo                       | Эхо-команда                                             |  |
| more                       | Управление выводом страниц                              |  |
| format                     | Управление форматом вывода чисел в командное окно       |  |
| type                       | Вывод в командное окно содержимого ASCII-файла          |  |
| what                       | Список файлов в текущем каталоге                        |  |
| type                       | Просмотр текста М-файла                                 |  |
| edit                       | Редактирование текста М-файла                           |  |
| lookfor                    | Поиск М-файла по ключу                                  |  |
| ctrl+S                     | Контекстный поиск символов в командном окне             |  |
| tab completion             | Дополнение имени до полного <символы>+Tab(+Tab)         |  |
|                            | Управление рабочей областью                             |  |
| who                        | Список текущих переменных                               |  |
| whos                       | Список текущих переменных с подробностями               |  |
| load                       | Считывание переменных с М-файла                         |  |
| save                       | Запись переменных в М-файл                              |  |
| clear                      | Удаление переменных и функций из памяти                 |  |
| inmem                      | Список функций, загруженных в рабочую область памяти    |  |
| pack                       | Дефрагментация рабочей области памяти                   |  |
| workspace                  | Активизировать окно рабочей области Workspace           |  |
|                            | Управление текущим каталогом                            |  |
| fileparts                  | Выделить составляющие пути доступа                      |  |
| fullfile                   | Сформировать полное имя файла из частей                 |  |
| what                       | Вывод списка файлов                                     |  |
| which                      | Вывод списка файлов                                     |  |
| copyfile                   | Скопировать файл                                        |  |
| open                       | Открыть файл                                            |  |
| delete                     | Удалить файл                                            |  |
| filebrowser                | Активизировать окно текущего каталога Current Directory |  |
| Управление путями доступа  |                                                         |  |
| matlabpath                 | Определить путь доступа                                 |  |
| pathdef                    | Определить путь доступа                                 |  |
| path                       | Определить/установить путь доступа                      |  |
| pathsep                    | Определить разделитель в списке путей доступа           |  |
| partialpath                | Определить частичный путь доступа                       |  |
| genpath                    | Выделить подкаталоги                                    |  |
| path2rc                    | Сохранить список путей доступа                          |  |
| addpath                    | Добавить каталог к пути доступа                         |  |

| rmpath      | Удалить каталог из пути доступа                      |
|-------------|------------------------------------------------------|
| rehash      | Обновить кэш-память                                  |
| editpath    | Открыть окно Set Path                                |
| pathtool    | Открыть окно Set Path                                |
|             | Справочные команды                                   |
| vertion     | Справка об используемой версии МАТLАВ и виртуальной  |
|             | машины JAVA                                          |
| ver         | Справка о составе текущей версии системы MATLAB и ее |
|             | расширений                                           |
| license     | Определение номера лицензии                          |
| info        | Информация о системе МАТLАВ и фирме производителе    |
| whatsnew    | Документация Releanse Notes в окне help              |
| help        | Справка об операторе в командной строке              |
| helpwin     | Справка об операторе в окне help                     |
| helpdesk    | Доступ к HTML-документации в окне help               |
| helpbrowser | Доступ к HTML-документации в окне help               |
| doc         | Просмотр HTML-документов в окне help                 |
| web         | Открыть web-браузер                                  |
| finddemo    | Определить расположение демонстрационных примерах в  |
|             | окне help                                            |
| demo        | Справка о демонстрационных примерах в окне help      |
|             | К ПАССЫ ОБЪЕКТОВ                                     |
|             | Операторы создания объектов                          |
| logical     | Создать логическую переменную                        |
| char        | Создать массив символов                              |
| single      | Создать массив чисел одинарной точности              |
| double      | Создать массив чисел двумерной точности              |
| int8        | Преобразовать в 8-битовоецелое со знаком             |
| int16       | Преобразовать в 16-битовоецелое со знаком            |
| int32       | Преобразовать в 32-битовоецелое со знаком            |
| int64       | Преобразовать в 64-битовоецелое со знаком            |
| uint8       | Преобразовать в 8-битовоецелое без знака             |
| uint16      | Преобразовать в 16-битовоецелое без знака            |
| uint32      | Преобразовать в 32-битовоецелое без знака            |
| uint64      | Преобразовать в 64-битовоецелое без знака            |
| cell        | Создать массив ячеек                                 |
| struct      | Создать массив записей                               |
| inline      | Созлать объект inline                                |

| ОПЕРАТОРЫ, СПЕЦИАЛЬНЫЕ СИМВОЛЫ, |                                                       |  |
|---------------------------------|-------------------------------------------------------|--|
| ПЕРЕМЕННЫЕ И КОНСТАНТЫ          |                                                       |  |
| Арифметические операторы        |                                                       |  |
| + plus                          | Сложение                                              |  |
| + uplus                         | Унарное сложение                                      |  |
| - minus                         | Вычитание                                             |  |
| - uminus                        | Унарное вычитание                                     |  |
| * mtimes                        | Умножение матриц                                      |  |
| .* times                        | Поэлементарное умножение для массива                  |  |
| ^ mpower                        | Возведение матрицы в степень                          |  |
| .^ power                        | Возведение в степень для массивов                     |  |
| \ mldivide                      | Левое деление матриц                                  |  |
| / mrdivide                      | Правое деление матриц                                 |  |
| .\ ldivide                      | Левое деление для массивов                            |  |
| ./ rdivide                      | Правое деление для массивов                           |  |
| kron                            | Тензорное произведение векторов                       |  |
|                                 | Операторы отношения                                   |  |
| == eq                           | Тождественно                                          |  |
| ~= ne                           | Не тождественно                                       |  |
| < lt                            | Меньше                                                |  |
| > gt                            | Больше                                                |  |
| <= le                           | Меньше или равно                                      |  |
| >= ge                           | Больше или равно                                      |  |
|                                 | Логические операторы                                  |  |
| & and                           | Логическое И                                          |  |
| or                              | Логическое ИЛИ                                        |  |
|                                 | Логическое ИЛИ для операндов типа logical             |  |
| ~ not                           | Логическое НЕТ                                        |  |
| xor                             | Логическое ИСКЛЮЧАЮЩЕЕ ИЛИ                            |  |
| &&                              | Логическое И для операндов типа logical               |  |
| all                             | Истинно, если все элементы вектора не равны нулю      |  |
| any                             | Истинно, если хотя бы 1 элемент вектора не равен нулю |  |
| Специальные символы             |                                                       |  |
| :                               | Сечение массива                                       |  |
| ()                              | Указание последовательности выполнения операций       |  |
| []                              | Формирование массива                                  |  |
| {}                              | Многомерные массивы                                   |  |
| •                               | Десятичная точка                                      |  |
| •                               | Выделение поля структуры                              |  |
|                                 | Указание на каталог-родитель                          |  |
| •••                             | Продолжение строки                                    |  |
| ,                               | Разделитель                                           |  |

| ;                  | Подавление вывода результата            |
|--------------------|-----------------------------------------|
| %                  | Комментарий                             |
| !                  | Вызов команды операционной системы      |
| =                  | Присваивание                            |
| 6                  | Кавычка                                 |
| .'transpose        | Транспонирование элементов массива      |
| <b>'ctranspose</b> | Транспонирование элементов матрицы      |
| [, ] horzcat       | Объединение элементов в строку          |
| [; ] vertcat       | Объединение элементов в столбец         |
| (),{},.subsasgn    | Присваивание подмассива                 |
| ( ),{ },.subsref   | Ссылка на подмассив                     |
| subsindex          | Индекс подмассива                       |
|                    | Операторы поразрядной обработки         |
| bitand             | Поразрядное И                           |
| bitcmp             | Биты дополнения                         |
| Bitor              | Поразрядное ИЛИ                         |
| bitmax             | Максимальное число разрядов             |
| bitxor             | Поразрядное ИСКЛЮЧАЮЩЕЕ ИЛИ             |
| bitset             | Задать бит                              |
| bitget             | Узнать бит                              |
| bitshift           | Поразрядный сдвиг                       |
|                    | Операторы обработки множеств            |
| union              | Объединение множеств                    |
| unique             | Выделение множеств                      |
| intersect          | Пересечение множеств                    |
| setdiff            | Разность множеств                       |
| setxor             | ИСКЛЮЧАЮЩЕЕ ИЛИ для множеств            |
| ismember           | Истинно, если это элемент множества     |
|                    | Специальные переменные и константы      |
| ans                | Результат выполнения последней операции |
| eps                | Машинная точность                       |
| realmax            | Наибольшее число с плавающей точкой     |
| realmin            | Наименьшее число с плавающей точкой     |
| pi                 | $\pi = 3,1415926535  89793  e + 000$    |
| i, j               | Мнимая единица                          |
| inf                | Бесконечное значение                    |
| NaN                | Нечисловое значение                     |
| isnan              | Истинно, если нечисловое значение       |
| isinf              | Истинно, если бесконечное значение      |
| isfinite           | Истинно, если конечное значение         |
| flops              | Количество операций с плавающей точкой  |

| ФУНКНИИ ВЫЧИСЛЕНИЯ ВРЕМЕНИ И ЛАТ |                                                     |
|----------------------------------|-----------------------------------------------------|
|                                  | Текущее время и дата                                |
| clock                            | Текущее время и дата в виде вектора                 |
| date                             | Текущая дата в форме строки                         |
| now                              | Текущее время и дата в виде числа                   |
|                                  | Основные функции                                    |
| datenum                          | Последовательный номер даты с 01.01.0000            |
| datestr                          | Строковое представление даты                        |
| datevec                          | Векторное представление даты                        |
| calendar                         | Календарь текущего месяца                           |
| weekday                          | День недели                                         |
| eomday                           | Последний день месяца                               |
| datetick                         | Форматирование меток осей датой                     |
| cputime                          | Время работы центрального процессора в секундах     |
| tic                              | Начало отсчета                                      |
| toc                              | Конец отсчета                                       |
| etime                            | Интервал использованного времени                    |
|                                  |                                                     |
| MACC                             | ИВЫ, МАТРИЦЫ И ОПЕРАЦИИ НАД НИМИ                    |
|                                  | Массивы и матрицы специального вида                 |
| zeros                            | Формирование массива нулей                          |
| ones                             | Формирование массива единиц                         |
| eye                              | Формирование единичной матрицы                      |
| repmat                           | Формирование многомерного массива на основе данного |
| rand                             | Формирование массива элементов, распределенных по   |
|                                  | равномерному закону                                 |
| randn                            | Формирование массива элементов, распределенных по   |
|                                  | нормальному закону                                  |
| linspace                         | Формирование линейного массива равноотстоящих узлов |
| logspace                         | Формирование узлов логарифмической сетки            |
| meshgrid                         | Формирование узлов двухмерной и трехмерной сеток    |
| :                                | Формирование векторов и подматриц                   |
|                                  | Характеристики массивов                             |
| size                             | Размер массива                                      |
| length                           | Длина вектора                                       |
| ndims                            | Количество размерностей массива                     |
| isequal                          | Истинно, если два массива идентичны                 |
| isempty                          | Истинно, если массив пустой                         |
| isnumeric                        | Истинно, если массив числовой                       |
| islogical                        | Истинно, если массив имеет тип данных logical       |
| logical                          | Преобразовать данные к типу logical                 |

| Операции над матрицами и массивами   |                                                     |  |
|--------------------------------------|-----------------------------------------------------|--|
| reshape                              | Преобразование размеров и размерностей матриц       |  |
| diag                                 | Формирование или извлечение диагоналей матрицы      |  |
| tril                                 | Формирование нижней треугольной матрицы             |  |
| triu                                 | Формирование верхней треугольной матрицы            |  |
| fliplr                               | Отражение матрицы относительно вертикальной оси     |  |
| flipud                               | Отражение матрицы относительно горизонтальной оси   |  |
| flipdim                              | Отражение многомерного массива относительно указан- |  |
|                                      | ной размерности                                     |  |
| rot90                                | Поворот матрицы на 90 °                             |  |
| find                                 | Определить индексы ненулевых элементов              |  |
| end                                  | Последний индекс многомерной матрицы                |  |
| sub2ind                              | Преобразование многомерной нумерации в последова-   |  |
| ind2sub                              | Преобразование последовательной в многомерную       |  |
|                                      |                                                     |  |
| ОПЕРАЦИИ НАД МНОГОМЕРНЫМ И МАССИВАМИ |                                                     |  |
| oot                                  | Многомерные массивы                                 |  |
| cat<br>ndima                         | Розмериости массивы                                 |  |
| namis                                | Размерность массива                                 |  |
| nagria                               | Стенерировать сетку для многомерной функции         |  |
| permute                              | Перестановка размерностеи массива                   |  |
| ipermute                             | Обратная перестановка размерностеи массива          |  |
| shiftdim                             | Изменить размерность массива                        |  |
| squeeze                              | Удалить одну из размерностей                        |  |
|                                      | Операции над массивами ячеек                        |  |
|                                      | Массивы ячеек                                       |  |
| cell                                 | Создать массив ячеек                                |  |
| celldisp                             | показать содержимое массива ячеек                   |  |
| cellplot                             | Показать графическую структуру массива ячеек        |  |
| deal                                 | Установить соответствие входов с выходами           |  |
| iscell                               | Истинно, если это массив ячеек                      |  |
| cell2struct                          | Преобразовать массив ячеек в массив структур        |  |
| num2cell                             | Преобразовать числовой массив в массив ячеек        |  |
| struct2cell                          | Преобразовать массив структур в массив ячеек        |  |
|                                      | Операции над массивами записей                      |  |
| struct                               | Создать массив записей                              |  |
| fieldnames                           | Получить имена полей                                |  |
| getfield                             | Получить содержание полей                           |  |
| setfield                             | Установить содержимое полей                         |  |
| rmfield                              | Удалить поле                                        |  |

| isfield    | Истинно, если это поле массива записей                         |  |
|------------|----------------------------------------------------------------|--|
| isstruct   | Истинно, если это массив записей                               |  |
|            | ОБЪЕКТНО-ОРИЕНТИРОВАННОЕ                                       |  |
|            | ПРОГРАММИРОВАНИЕ                                               |  |
| class      | Создать объект или возвратить класс объекта                    |  |
| methods    | Показать методы данного класса                                 |  |
| isa        | Истинно, если объект принадлежит данному классу                |  |
| iIsobject  | Истинно, если это объект                                       |  |
| inferiorto | Отношение низшего класса                                       |  |
| superiorto | Отношение высшего класса                                       |  |
|            | Переопределение методов                                        |  |
| minus      | Переопределить метод для а-b                                   |  |
| plus       | Переопределить метод для а+b                                   |  |
| times      | Переопределить метод для а.*b                                  |  |
| mtimes     | Переопределить метод для а*b                                   |  |
| mldivide   | Переопределить метод для а\b                                   |  |
| mrdivide   | Переопределить метод для а/b                                   |  |
| rdivide    | Переопределить метод для а.\b                                  |  |
| ldivide    | Переопределить метод для а./b                                  |  |
| power      | Переопределить метод для а.^b                                  |  |
| mpower     | Переопределить метод для а^b                                   |  |
| uminus     | Переопределить метод для –а                                    |  |
| uplus      | Переопределить метод для +а                                    |  |
| horzcat    | Переопределить метод для [a b]                                 |  |
| vertcat    | Переопределить метод для [a;b]                                 |  |
| le         | Переопределить метод для a<=b                                  |  |
| lt         | Переопределить метод для a <b< th=""></b<>                     |  |
| gt         | Переопределить метод для а>b                                   |  |
| ge         | Переопределить метод для а>=b                                  |  |
| eq         | Переопределить метод для а==b                                  |  |
| ne         | Переопределить метод для а~=b                                  |  |
| not        | Переопределить метод для ~а                                    |  |
| and        | Переопределить метод для а&б                                   |  |
| 0f         | Переопределить метод для ap                                    |  |
| subsasgn   | Персопределить метод для $a(1)=0$ , $a\{1\}=0$ , $a$ .neu $=0$ |  |
| subsrei    | Переопределить метод для а(1), а(1), а(1), а.неш               |  |
| transnoso  | Переопределить метод для а.о                                   |  |
| ctranspose | Переопределить метод для а.                                    |  |
| subsinder  | Переопределить метод для а                                     |  |
| SUDSILIUCA | переопределить метод для х(а)                                  |  |

| Отладка М-файлов        |                                                  |
|-------------------------|--------------------------------------------------|
| debug                   | Просмотреть список команд отладки                |
| dbstop                  | Задать контрольную точку                         |
| dbclear                 | Удалить контрольную точку                        |
| dbcont                  | Продолжить выполнение                            |
| dbdown                  | Прейти к сетке вызываемых М-функций сверху в низ |
| dbsteck                 | Вывести стек вызываемых М-функций                |
| dbstatus                | Просмотреть список контрольных точек             |
| dbstep                  | Выполнить одну или несколько команд отладки      |
| dbtype                  | Распечатать М-файл с пронумерованными строками   |
| dbup                    | Перейти в стеке вызываемых М-функций снизу вверх |
| dbquit                  | Завершить отладку                                |
| Профилирование М-файлов |                                                  |
| profile                 | Профиль времени исполнения М-файла               |
| profreport              | Отчет о профиле                                  |

| depfun     | Определить список вызываемых функций для данных М-   |  |  |
|------------|------------------------------------------------------|--|--|
|            | файла                                                |  |  |
| depdir     | Определить каталоги размещения вызываемых функций    |  |  |
|            | для данного М-файла                                  |  |  |
|            | Класс объектов INLINE                                |  |  |
|            | Массивы записей                                      |  |  |
| inline     | Конструктор функции INLINE                           |  |  |
| argnames   | Получить имя аргументов функции INLINE               |  |  |
| char       | Преобразовать объект INLINE в массив символов полей  |  |  |
| formula    | Получить формулу функции INLINE                      |  |  |
| vectorize  | Представить функцию INLINE в векторную форму         |  |  |
|            | Импорт и экспорт файлов                              |  |  |
| uiimport   | Запустить мастер импорта                             |  |  |
| clipboard  | Обмен массивами символов с буфером обмена            |  |  |
| finfo      | Определить тип файла                                 |  |  |
| importdata | Загрузить данные из файла                            |  |  |
| open       | Открыть файл с заданным расширением                  |  |  |
| saveas     | Сохранить графическое окно в файле с заданным расши- |  |  |
|            | рением                                               |  |  |
| load       | Прочитать переменные из М-файла                      |  |  |
| save       | Записать переменные в М-файл                         |  |  |
|            | Файлы в текстовом формате                            |  |  |
| csvread    | Прочитать числовой файл с разделителем запятая       |  |  |
| csvwrite   | Записать числовой файл с разделителем запятая        |  |  |
| dlmread    | Прочитать числовой файл с разделителем в виде ASCII- |  |  |
|            | кода                                                 |  |  |

| dlmwrite                 | Прочитать числовой файл с разделителем в виде ASCII-    |  |
|--------------------------|---------------------------------------------------------|--|
|                          | кода                                                    |  |
| textread                 | Прочитать текстовый файл                                |  |
| Файлы электронных таблиц |                                                         |  |
| xlsinfo                  | Получить информацию о таблице Microsoft Excel           |  |
| xlsread                  | Прочитать электронную таблицу Microsoft Excel           |  |
| wklinfo                  | Получить информацию о таблице Lotus 1-2-3               |  |
| wklread                  | Прочитать электронную таблицу Lotus 1-2-3               |  |
| wklwrite                 | Записать массив чисел в электронную таблицу Lotus 1-2-3 |  |
|                          | Графические файлы                                       |  |
| iminfo                   | Получить информацию о графическом файле                 |  |
| imread                   | Считать графическое изображение из файла                |  |
| imwrite                  | Записать графическое изображение в файл                 |  |
|                          | Аудиофайлы                                              |  |
| wavinfo                  | Получить информацию о звуковом файле с расширением      |  |
|                          | wav                                                     |  |
| wavread                  | Считать звуковой файл с расширением Wav                 |  |
| wavwrite                 | Записать звуковой файл с расширением Wav                |  |
| Видеофайлы               |                                                         |  |
| aviinfo                  | Получить информацию о видео файле с расширением avi     |  |
| aviread                  | Считать видеофайл                                       |  |
| aviwrite                 | Создать видеофайл                                       |  |
| addframe                 | Добавить кадр к видеофайлу                              |  |
| close                    | Закрыть видеофайл                                       |  |
|                          | Файлы в формате научных данных                          |  |
| cdfinfo                  | Получить информацию о CDF-файле в формате Common        |  |
|                          | Data Format                                             |  |
| cdfread                  | Считать данные из CDF-файла                             |  |
| fitsinfo                 | Получить информацию о FITS-файле в формате Flexible     |  |
|                          | Image Transport System                                  |  |
| fitsread                 | Считать данные из FITS-файла                            |  |
| hdf                      | Интерфейс с библиотеками научных данных в форматах      |  |
|                          | hdf и hdf-eos                                           |  |
| hdfinfo                  | Получить информацию о файлах в форматах hdf и hdf-eos   |  |
| hdfread                  | Считать данные из файлов в форматах hdf и hdf-eos       |  |
| hdftool                  | Графический интерфейс для считывания данных из фай-     |  |
|                          | лов в форматах hdf и hdf-eos                            |  |
| c                        | )ПЕРАНИИ ВВОЛА–ВЫВОЛА ФАЙЛОВ                            |  |
|                          | Открытие и закрытие файлов                              |  |
| fonen                    | Открыть файл                                            |  |
| fclose                   | Закрыть файл                                            |  |
|                          |                                                         |  |

|          | Двоичные файлы                                       |
|----------|------------------------------------------------------|
| fread    | Прочитать двоичные данные из файла                   |
| fwrite   | Записать двоичные данные из файла                    |
|          | Форматированные файлы                                |
| fscanf   | Прочитать форматированные данные из файла            |
| fprintf  | Записать форматированные данные в файл               |
| fgetl    | Прочитать строку файла, удалив символ конца строки   |
| fgets    | Прочитать строку файла, сохранив символ конца строки |
| input    | Интерактивный вход                                   |
|          | Позиционирование файла                               |
| ferror   | Запросить информацию об ошибке ввода-вывода          |
| feof     | Проверить признак конца файла                        |
| fseek    | Установить указатель в заданную позицию              |
| ftell    | Запросить позицию указателя в файле                  |
| frewind  | Установить указатель в начало файла                  |
|          |                                                      |
|          | МАТЕМАТИЧЕСКИЕ ФУНКЦИИ                               |
|          | Специальные математические функции                   |
| airy     | Функция Эйри                                         |
| besselj  | Функция Бесселя первого рода                         |
| bessely  | Функция Бесселя второго рода                         |
| besselh  | Функция Бесселя третьего рода                        |
| besseli  | Модифицированная функция Бесселя первого рода        |
| besselk  | Модифицированная функция Бесселя второго рода        |
| beta     | Полная бета-функция                                  |
| betainc  | неполная бета-функция                                |
| betaln   | Натуральный логарифм полной бета-функции             |
| ellipj   | Эллиптическая функция Якоби                          |
| ellipke  | Полные эллиптические интегралы                       |
| erf      | Функция ошибки                                       |
| erfc     | Остаточная функция ошибки                            |
| erfcx    | Масштабированная остаточная функция ошибки           |
| erfinf   | Обратная функция ошибки                              |
| expint   | Интегральная показательная функция                   |
| gamma    | Полная гамма-функция                                 |
| gammainc | неполная гамма-функция                               |
| gammaln  | Натуральный логарифм полной гамма-функции            |
| legendre | Функция Лежандра                                     |
| cross    | Векторное произведение векторов                      |
| dot      | Скалярное произведение векторов                      |

| Теоретико-числовые функции |                                                                  |
|----------------------------|------------------------------------------------------------------|
| fix                        | Округление числа до целого в сторону нуля                        |
| floor                      | Округление числа до ближайшего наименьшего целого                |
|                            | числа                                                            |
|                            |                                                                  |
| round                      | Округление числа до ближайшего наибольшего целого                |
|                            | числа                                                            |
| mod(x,y)                   | Возвращает $x - n.*y$ ,где $n = floor(x./y)$ , если $y \neq 0$ . |
| rem                        | Возвращает x – n.*у,где n = fix(x./y), если у≠0                  |
| factor                     | Разложение числа на простые множители                            |
| isprime                    | Истинно, если число простое                                      |
| primes                     | Формирование списка простых чисел                                |
| gcd                        | Наибольший общий делитель                                        |
| icm                        | Наименьшее общее кратное                                         |
| rat                        | Приближение числа в виде рациональной дроби                      |
| rats                       | Вычисление в поле рациональных чисел                             |
| perms                      | Формирование всех перестановок элементов вектора                 |
| nchoose                    | Вычисление числа сочетаний, $C_n^k$                              |
| factorial                  | Вычисление факториала числа                                      |
| Фу                         | нкция преобразования систем координат                            |
| cart2sph                   | Преобразование декартовой системы в сферическую                  |
| cart2pol                   | Преобразование декартовой системы в полярную                     |
| pol2cart                   | Преобразование полярной системы в декартовую                     |
| sph2cart                   | Преобразование сферической системы в декартову                   |
|                            | ЛИНЕЙНАЯ АЛГЕБРА                                                 |
|                            | Коллекция матриц                                                 |
| company                    | Сопровождающая матрица                                           |
| gallery                    | Пакет тестовых матриц                                            |
| hadamard                   | Матрица Адамара                                                  |
| hankel                     | Матрица Ганкеля                                                  |
| hild                       | Матрица Гильберта                                                |
| invhild                    | Матрица, обратная матрице Гильберта                              |
| magic                      | Магический квадрат                                               |
| pascal                     | Матрица Паскаля                                                  |
| rosser                     | Матрица Рессера                                                  |
| teoplitz                   | Матрица Теплица                                                  |
| vander                     | Матрица Вандермонда                                              |
| wilkinson                  | Матрица Уилкинсона                                               |

|            | Матричный анализ                                    |
|------------|-----------------------------------------------------|
| norm       | Вычисление норм векторов и матриц                   |
| rank       | Вычисление ранга матрицы                            |
| det        | Вычисление определителя матрицы                     |
| trace      | Вычисление следа матрицы                            |
| null       | Вычисление нуль-пространства матрицы                |
| orth       | Вычисление ортонормального базиса матрицы           |
| rref       | Приведение к треугольной форме                      |
| subspace   | Вычисление угла между подпространствами             |
|            | Решение систем линейных уравнений                   |
| \ /        | Решатели систем линейных уравнений                  |
| inv        | Вычисление обратных матриц                          |
| cond       | Вычисление числа обусловленности по отношению к за- |
|            | даче обращения матрицы                              |
| chol       | Разложение Холецкого                                |
| cholinc    | Неполное разложение Холецкого                       |
| cholupdate | Разложение Холецкого матрицы А+-х*х`                |
| lu         | Lu-разложение                                       |
| luinc      | Неполное Lu-разложение                              |
| qr         | Qr-разложение                                       |
| qrupdate   | Разложение Холецкого для матрицыА+u*v`              |
| pinv       | Псевдообращение по Муру-Пенроузу                    |
| iscov      | Метод наименьших квадратов в присутствии шумов      |
| Col        | бственные значения и сингулярные числа              |
| eig        | Полная проблема собственных значений                |
| svd        | Сингулярное разложение                              |
| eigs       | Вычисление отдельных собственных значений           |
| svds       | Вычисление отдельных сингулярных чисел              |
| poly       | Вычисление характеристического полинома             |
| polyeig    | Решение полиномиальных матричных уравнений          |
| condeig    | Вычисление числа обусловленности по отношению к за- |
|            | даче на собственные значения                        |
| hess       | Приведение матрицы к форме Хессенберга              |
| qz         | Обобщенная проблема собственных значений            |
| schur      | Приведение матрицы к форме Шура                     |
|            | Вычисление функций от матриц                        |
| expm       | Вычисление матричной экспоненты                     |
| logm       | Вычисление логарифма матрицы                        |
| sqrtm      | 1                                                   |
|            | Вычисление функции $A^2$                            |
| funm       | Вычисление произвольных функций матриц              |

| Утилиты   |                                                       |
|-----------|-------------------------------------------------------|
| qrdelete  | Удалить столбец из QR-разложения                      |
| qrinsert  | Добавить столбец в QR-разложение                      |
| rsf2csf   | Преобразование действительной формы Шура в ком-       |
|           | плексную                                              |
| cdf2rdf   | Преобразование комплексной формы Шура в действи-      |
|           | тельную                                               |
| balance   | Масштабирование матриц                                |
| planerot  | Формирование матрицы вращения Гивенса                 |
|           | Полиномы и операции над ними                          |
| polyval   | Вычисление полинома                                   |
| polyvalm  | Вычисление матричного полинома                        |
| poly      | Вычисление характеристического полинома               |
| residua   | Разложение на простые дроби                           |
| roots     | Вычисление корней полинома                            |
| polyfit   | Аппроксимация данных полиномом                        |
| polyder   | Вычисление производной полинома                       |
| polyint   | Вычисление интеграла от полинома                      |
| conv      | Умножение полиномов                                   |
| deconv    | Деление полиномов                                     |
| РАБ       | ОТА С РАЗРЕЖЕННЫМИ МАТРИЦАМИ                          |
|           | Элементарные разреженные матрицы                      |
| sparse    | Формирование разреженной матрицы                      |
| speye     | Единичная разреженная матрица                         |
| sprand    | Случайная разреженная матрица с элементами, распреде- |
|           | ленными по равномерному закону                        |
| sprandn   | Случайная разреженная матрица с элементами, распреде- |
|           | ленными по нормальному закону                         |
| sprandsym | Случайная разреженная симметричная матрица            |
| spdiags   | Форматирование диагоналей разреженной матрицы         |
|           | Характеристики разреженных матриц                     |
| normest   | Оценка 2-нормы разреженной матрицы                    |
| condest   | Оценка числа обусловленности по 1-норме               |
| sprank    | Вычисление структурного ранга                         |
|           | Преобразование разреженных матриц                     |
| full      | Преобразование разреженной матрицы в полную           |
| find      | Определение индексов ненулевых элементов              |
| spconvert | Восстановление разреженной матрицы из внешнего AS-    |
|           | СП-формата                                            |
|           | Работа с ненулевыми элементами                        |
| nnz       | Количество ненулевых элементов                        |
| nonzeros  | Формирование вектора ненулевых элементов              |

| nzmax                                                      | Количество ячеек памяти для размещения ненулевых       |
|------------------------------------------------------------|--------------------------------------------------------|
|                                                            | элементов                                              |
| spones                                                     | Формирование матриц связности                          |
| spalloc                                                    | Выделить память для разреженной матрицы                |
| issparse                                                   | Истинно, если матрица разреженная                      |
| spfun                                                      | Вычисление функции только для нулевых элементов        |
| Оп                                                         | ерации над графом разреженной матрицы                  |
| etree                                                      | Вычисление дерева структуры                            |
| etreeplot                                                  | Построение дерева структуры                            |
| treelayout                                                 | Разметка дерева структуры                              |
| treeplot                                                   | Построение дерева структуры                            |
|                                                            | Алгоритмы упорядочения                                 |
| colmmd                                                     | Упорядочение по разреженности столбцов                 |
| symmmd                                                     | Симметрическая упорядоченность                         |
| symrcm                                                     | RCM-упорядоченность                                    |
| colperm                                                    | Упорядочение столбцов с учетом их разреженности        |
| Randperm                                                   | Формирование случайных перестановок                    |
| dmperm                                                     | DM-декомпозиция разреженной матрицы                    |
| Решение систем линейных уравнений с разреженными матрицами |                                                        |
| pcg                                                        | Метод сопряженных градиентов                           |
| bicg                                                       | Двунаправленный метод сопряженных градиентов           |
| bicgstab                                                   | Устойчивый двунаправленный метод                       |
| cgs                                                        | Квадратичный метод сопряженных градиентов              |
| gmres                                                      | Метод минимизации обобщенной невязки                   |
| qmr                                                        | Квазиминимизация невязки                               |
|                                                            | Визуализация разреженных матриц                        |
| gplot                                                      | Построение графа структуры                             |
| spy                                                        | Визуализация структуры разреженной матрицы             |
|                                                            | Вспомогательные операции                               |
| spparms                                                    | Установка параметров для алгоритмов обработки          |
| symbfact                                                   | Характеристики разложения Холецкого                    |
| spaugment                                                  | Формирование расширенной матрицы для метода наи-       |
|                                                            | меньших квадратов                                      |
|                                                            |                                                        |
|                                                            | ОБРАБОТКА СТРОК                                        |
|                                                            | Основные функции                                       |
| blanks                                                     | Сформировать строку пробелов                           |
| cellstr                                                    | Преобразовать массив символов в массив ячеек для строк |
| char                                                       | Сформировать массив символов                           |
| deblank                                                    | Удалить пробелы в конце строки                         |
| double                                                     | Преобразовать символы строки в числовые коды           |

|                            | Проверка строк                                                        |  |
|----------------------------|-----------------------------------------------------------------------|--|
| ischar                     | Истинно, если это массив символов                                     |  |
| iscellstr                  | Истинно, если это массив ячеек для строк                              |  |
| isletter                   | Истинно, если это символ алфавита                                     |  |
| isspace                    | Истинно, если это пробел                                              |  |
|                            | Операции над строками                                                 |  |
| strcat                     | Горизонтальное объединение строк                                      |  |
| strvcat                    | вертикальное объединение строк                                        |  |
| strcmp                     | Сравнить строки                                                       |  |
| strcmp                     | Сравнить п символов строк                                             |  |
| findstr                    | Найти заданную строку в составе другой строки                         |  |
| strjust                    | Выровнять массив символов                                             |  |
| strmatch                   | Найти все совпадения                                                  |  |
| strrep                     | Заменить одну строку другой                                           |  |
| strtok                     | Найти часть строки, ограниченную разделителями                        |  |
| lower                      | Перевести символы строки в нижний регистр                             |  |
| upper                      | Перевести символы строки в верхний регистр                            |  |
|                            | Преобразование строк                                                  |  |
| num2str                    | Преобразование числа в строку                                         |  |
| int2str                    | Преобразование целого в строку                                        |  |
| mat2str                    | Преобразование матрицы в строку                                       |  |
| str2mat                    | Объединение строк в матрицу                                           |  |
| str2num                    | Преобразование строки в арифметическое выражение и                    |  |
|                            | его вычисление                                                        |  |
| sprint                     | Записать форматированные данные                                       |  |
| sscanf                     | Прочитать строку с учетом формата                                     |  |
|                            |                                                                       |  |
|                            | ОБРАЗОВАНИЕ СИСТЕМ СЧИСЛЕНИЯ                                          |  |
| hex2num                    | Преооразовать шестнадцатеричное число в число удво-<br>енной точности |  |
| hex2dec                    | Преобразовать шестнадцатеричное число в десятичное                    |  |
|                            | число                                                                 |  |
| dec2hex                    | Преобразовать десятичное число в шестнадцатеричное                    |  |
|                            | число                                                                 |  |
| bin2dec                    | Преобразовать двоичную строку в десятичное число                      |  |
| dec2bin                    | Преобразовать десятичное число в двоичную строку                      |  |
| base2dec                   | Преобразовать В-строку в десятичное число                             |  |
| dec2base                   | Преобразовать десятичное число в В-строку                             |  |
| АЛГОРИТМЫ ОБРАБОТКИ ЛАННЫХ |                                                                       |  |
|                            | Базовые операции                                                      |  |
| max                        | Максимальный компонент массива                                        |  |
| min                        | Минимальный компонент массива                                         |  |
|                            |                                                                       |  |

| mean                                  | Компонент средних значений массива                   |
|---------------------------------------|------------------------------------------------------|
| median                                | Компонент срединных значений массива                 |
| std                                   | Компонент стандартных значений массива               |
| sort                                  | Сортировка по возрастанию                            |
| sortrows                              | Сортировка строк по возрастанию                      |
| sum                                   | Суммирование элементов массива                       |
| prod                                  | Произведение элементов массива                       |
| cumsum                                | Суммирование с накапливанием                         |
| cumprod                               | Произведение с накапливанием                         |
| ЧИСЛЕННО                              | Е ИНТЕГРИРОВАНИЕ И КОНЕЧНЫЕ РАЗНОСТИ                 |
|                                       | Численное интегрирование                             |
| cumtrapz                              | Численное интегрирование метолом трапеций с накопле- |
| · · · · · · · · · · · · · · · · · · · | нием                                                 |
| trapz                                 | Численное интегрирование методом трапеций            |
| quad                                  | Численное интегрирование методом квадратур           |
| quadl                                 | Численное интегрирование методом Лобатто адаптивных  |
| •                                     | квадратур                                            |
| dblquad                               | Вычисление двойного интеграла                        |
| triplequad                            | Вычисление тройного интеграла                        |
| Вычисление конечных разностей         |                                                      |
| diff                                  | Аппроксимация производных                            |
| gradient                              | Вычисление градиента функции                         |
| del2                                  | Аппроксимация Лапласиана                             |
|                                       |                                                      |
| РЕШАТ                                 | ГЕЛИ ДИФФЕРЕНЦИАЛЬНЫХ УРАВНЕНИЙ                      |
| Обь                                   | икновенные дифференциальные уравнения                |
| ode113                                | Нежесткие ОДУ, метод переменных состояний            |
| ode15s                                | жесткие ОДУ, метод переменных состояний              |
| ode23                                 | Нежесткие ОДУ, метод низкого порядка                 |
| ode23s                                | Жесткие ОДУ, метод Рунге-Кутты 3-го порядка          |
| ode23t                                | Уметено жесткие ОДУ и смешанные дифференциально-     |
| -                                     | алгебраические уравнения, метод трапеций             |
| ode23td                               | Жесткие ОДУ, метод низкого порядка                   |
| ode45                                 | Нежесткие ОДУ, метод Рунге-Кутты 4-го порядка        |
| dde4c                                 | Решение ОДУ с запаздывающим аргументом               |
| bvp4c                                 | Решение ОДУ с двухточечными граничными условиями     |
| Уран                                  | внение в частных производных 1-го порядка            |
| pdepe                                 | Решение уравнений параболического и эллиптического   |
|                                       | типов с начальными граничными условиями              |
|                                       | Формирование выходов решателя                        |
| deval                                 | Решение дифференциального уравнения                  |
| odeplot                               | Формирование процессов как функций времени           |

| odephas2                             | Двухмерная фазовая плоскость                       |
|--------------------------------------|----------------------------------------------------|
| odephas3                             | трехмерная фазовая плоскость                       |
| odeprint                             | Командное окно вывода на печать                    |
| dvpinit                              | Формирование начальных приближений для функции     |
|                                      | BVP4C                                              |
| pdeval                               | Интерполяция решения, полученного с помощью функ-  |
|                                      | ции PDEPE                                          |
|                                      | <u> </u>                                           |
| ВЫЧИ                                 | СЛЕНИЕ МИНИМУМОВ И НУЛЕИ ФУНКЦИИ,                  |
|                                      | ОПТИМИЗАЦИЯ                                        |
| Вычисление минимумов и нулей функций |                                                    |
| fmin                                 | Вычисление минимума функции однои переменнои       |
| fmins                                | Вычисление минимума функции нескольких переменных  |
| fzero                                | Нахождение нулей нелинейной функции одной перемен- |
|                                      | НОИ                                                |
| e • 1                                | Оптимизация                                        |
| Iminsearch                           | Безусловная нелинеиная минимизация функции многих  |
|                                      | переменных, метод нелдера-мида.                    |
| optimset                             | Создать/изменить опции оптимизации                 |
|                                      |                                                    |
|                                      | ОКСИМАЦИИ И ИНТЕГНОЛИЦИИ ДАННЫХ                    |
| Алгоритмы<br>intorn1                 |                                                    |
| interp1                              | Бистрая одномериая интерполяция                    |
| interpre                             | Лаумериая таблициая интерполяция                   |
| interp2                              | Трехмериод табличная интерполяция                  |
| interps                              | Прехмерная таблиция интерполяция                   |
| interppi                             | Аппроксимация периодицеской функции                |
| ariddata                             | Интерполяния на не равномерной сетке               |
| griuuata<br>griddata2                | Трехмериод интерноляция из неравномериой сетке     |
| griddatan                            | Прехмерная интерполяция на неравномерной сетке     |
| griuuatan                            | Интерноляция на не равномерной сетке               |
| pemp                                 | мами Эрмита                                        |
| nnvol                                | мами Эрмита                                        |
| spline                               | Аппроксимация кусочно-гладкими полиномами          |
| spinie                               | титерноляция кубическим спланном                   |
|                                      | ГЕОМЕТРИЧЕСКИЙ АНАЛИЗ ЛАННЫХ                       |
| Алгоритмы                            | Пометти пеский инжино динных                       |
| delaunav                             | Триангуляция Лелона                                |
| delaunav3                            | Трехмерная триангуляция Лелона                     |
| delaunayo                            | N-мерная триангуляция Делона                       |
| dsearch                              | Триангуляция Ледона для ближайшей точки            |
| dsearchnn                            | N-мерная триангуляция Лепона для ближайшей точки   |
| ubcai ciiiii                         | ту мерния триан уляция делона для олиманшей точки  |

| tsearch   | Поиск наилучшей триангуляция                        |  |
|-----------|-----------------------------------------------------|--|
| tsearchn  | Поиск наилучшей N-мерной триангуляция               |  |
| convhull  | Вычисление выпуклой оболочки                        |  |
| convhulln | Вычисление N-мерной выпуклой оболочки               |  |
| voronoi   | Вычисление диаграммы Воронова                       |  |
| voronoin  | Вычисление N-мерной диаграммы Воронова              |  |
| inpolygon | Истинно, если точка внутри полигона                 |  |
| rectint   | Область пересечения треугольника                    |  |
| polyarea  | Область многоугольника                              |  |
| ПРЕОГІ    |                                                     |  |
| IIFEOD    | АНАЛИЗ СИГНАЛОВ                                     |  |
|           |                                                     |  |
| fft       | Пискретное одномерное преобразование Фурье          |  |
| fft?      | Дискретное одномерное преобразование Фурке          |  |
| fftn      | Малиние дискретное преобразование Фурье             |  |
| ifft      | Обратное одномерное преобразование Фурьс            |  |
| ifft?     | Обратное двумерное преобразование Фурье             |  |
| ifftn     | Обратное Мериое преобразование Фурке                |  |
| fftchift  | Преобразование Фурье со сленгом постоящой состав-   |  |
| mishin    | преобразование Фурве со едвигом постоянной состав-  |  |
| ifftshift | Обратное преобразование Фурье со слвигом постоянной |  |
| mushit    | составляющей                                        |  |
|           | Свертка и фильтрация                                |  |
| filter    | Лискретная олномерная фильтрация                    |  |
| filter2   | Лискретная двумерная фильтрация                     |  |
| conv      | Свертка одномерных массивов                         |  |
| conv2     | Свертка двумерных массивов                          |  |
| convn     | Свертка N-мерных массивов                           |  |
| deconv    | Операция, обратная свертке                          |  |
| detrend   | Удаление линейного тренда                           |  |
|           | Корреляционный анализ                               |  |
| corrcoef  | Вычисление коэффициентов корреляции                 |  |
| cov       | Вычисление матриц ковариаций                        |  |
|           |                                                     |  |
|           | ГРАФИКА                                             |  |
|           | Задание осей координат                              |  |
| axis      | Масштабирование и вывод осей координат              |  |
| grid      | Управление выводом сетки                            |  |
| hold      | Управление режимом сохранения графического окна     |  |
| subplot   | Разбиение графического окна                         |  |
| zoom      | Изменение масштаба в графическом окне               |  |

| Надписи и обозначения к графикам            |                                                        |
|---------------------------------------------|--------------------------------------------------------|
| xlabel                                      | Обозначение оси х                                      |
| ylabel                                      | Обозначение оси у                                      |
| zlabel                                      | Обозначение оси z                                      |
| clabel                                      | Маркировка линий уровня                                |
| colorbar                                    | Шкала палитры                                          |
| title                                       | Заголовок графика                                      |
| text                                        | Добавление к текущему графику текста                   |
| gtext                                       | Размещение текста на графике с помощью мыши            |
| legend                                      | Пояснение к графику                                    |
| Создание твердой копии и сохранение графика |                                                        |
| orient                                      | Размещение твердой копии на странице                   |
| print                                       | Вывод графика на печать или в файл                     |
| printopt                                    | Задание опций печати по умолчанию                      |
|                                             |                                                        |
| ДВУМЕРНАЯ ГРАФИКА                           |                                                        |
|                                             | Элементарная графика                                   |
| plot                                        | График в линейном масштабе                             |
| loglog                                      | График в логарифмическом масштабе                      |
| semilogx                                    | График в полулогарифмическом масштабе по оси х         |
| semilogy                                    | График в полулогарифмическом масштабе по оси у         |
| polar                                       | График в полярных координатах                          |
| plotyy                                      | График с двумя вертикальными осями                     |
|                                             | Специальная графика                                    |
| area                                        | Закраска областей графика                              |
| bar                                         | Столбцовая диаграмма                                   |
| barh                                        | Столбцовая диаграмма с горизонтальным расположением    |
| comet                                       | Движение точки по траектории                           |
| compass                                     | График векторов-стрелок, исходящих из начала координат |
| arrorbar                                    | График с указанием интервала погрешностей              |
| feather                                     | График векторов-стрелок, исходящих из равноотстоящих   |
|                                             | точек горизонтальной оси                               |
| fill                                        | Закраска многоугольников                               |
| hist                                        | Построение гистограммы                                 |
| pareto                                      | График результатов профилирования программы            |
| pie                                         | Круговая диаграмма                                     |
| plotmatrix                                  | График матрицы                                         |
| auiver                                      | График поля направления                                |
| ribbon                                      | Изображение линий на трехмерном графике                |
| stairs                                      | Ступенчатый график                                     |
| stem                                        | Спафик лискретных значений                             |
| stem                                        | трафик дискретивіх значений                            |

| ТРЕХМЕРНАЯ ГРАФИКА  |                                                        |  |
|---------------------|--------------------------------------------------------|--|
|                     | Элементарная графика                                   |  |
| plot3               | Построение линий и точек в трехмерном пространстве     |  |
| contour             | Изображение линий уровня для трехмерной поверхности    |  |
| contour             | Формирование массива описания линий уровня             |  |
| contour3            | Изображение трехмерных линий уровня                    |  |
| meshgrid            | Формирование двумерных массивов Х и Ү                  |  |
| mesh                | Трехмерная сетчатая поверхность                        |  |
| meshc               | Трехмерная сетчатая поверхность с проекцией линий по-  |  |
|                     | стоянного уровня                                       |  |
| meshz               | Трехмерная сетчатая поверхность с плоскостью отсчета   |  |
|                     | на нулевом уровне                                      |  |
| surf                | Цветная сетчатая поверхность                           |  |
| surfc               | Цветная сетчатая поверхность с проекцией линий посто-  |  |
|                     | янного уровня                                          |  |
| surfl               | Цветная сетчатая поверхность с подсветкой              |  |
| Специальная графика |                                                        |  |
| bar3                | Трехмерная столбцевая диаграмм                         |  |
| bar3h               | Трехмерная столбцевая диаграмм с горизонтальным рас-   |  |
|                     | положением                                             |  |
| comet3              | Движение точки по траектории в трехмерном простран-    |  |
|                     | стве                                                   |  |
| contour             | График линий уровня с раскрашенными областями          |  |
| fill3               | Раскраска многоугольников в трехмерном пространстве    |  |
| pie3                | Секторная диаграмма                                    |  |
| quiver3             | График для направлений в трехмерном пространстве       |  |
| slice               | Сечение функции в трех переменных                      |  |
| stem3               | График дискретных значений в трехмерном пространстве   |  |
| trimash             | Трехмерная поверхность с треугольными ячейками         |  |
| trisurf             | Трехмерная сетчатая поверхность с треугольными ячей-   |  |
|                     | ками                                                   |  |
| waterfall           | Трехмерная поверхность без прорисовки ребер сетки      |  |
|                     |                                                        |  |
| УПРАВЛЕН            | ИЕ СВОЙСТВАМ И ГРАФИЧЕСКИХ ОБЪЕКТОВ                    |  |
|                     | Управление цветом                                      |  |
| caxis               | Установления соответствия между палитрой цветов и      |  |
|                     | масштабированием осей                                  |  |
| colormap            | Палитра цветов                                         |  |
| colstyle            | Выделить цвет и стиль для графика из заданного массива |  |
| pcolor              | Палитра псевдоцветов                                   |  |

| rgbplot   | Изображение палитры                                       |  |
|-----------|-----------------------------------------------------------|--|
| spinmap   | Вращение палитры                                          |  |
| hsv2rgb   | Преобразование hsv-палитры в rgb-палитру                  |  |
| rgb2hsv   | Преобразование rgb-палитры в hsv-палитру                  |  |
| shading   | Затенение поверхностей                                    |  |
| brighten  | Управление яркостью                                       |  |
| contrast  | Палитра серого с повышенной контрастностью                |  |
| hidden    | Управление удалением невидимых линий                      |  |
| whitebg   | Управление цветом фона                                    |  |
| colordef  | Определить схему цветов для графического объекта          |  |
|           | Figure                                                    |  |
|           | Палитры цветов                                            |  |
| autumn    | Палитра с оттенками красного и желтого                    |  |
| bone      | Серая палитра с оттенками синего                          |  |
| colorcube | RGB-палитра с оттенками серого                            |  |
| cool      | Палитра с оттенками голубого и фиолетового                |  |
| copper    | Линейная палитра в оттенках меди                          |  |
| hot       | Палитра с чередованием черного, красного, желтого и       |  |
|           | белого                                                    |  |
| flag      | Палитра с чередованием красного, белого, синего и черного |  |
| grey      | Линейная палитра в оттенках серого                        |  |
| hsv       | Палитра радуги                                            |  |
| jet       | Разновидность hsv-палитры                                 |  |
| lines     | Палитра, определяемая свойством ColorOrder                |  |
| pink      | Розовая палитра с оттенками пастели                       |  |
| prism     | Палитра с чередованием красного, оранжевого, желтого,     |  |
| · ·       | зеленого, синего, и фиолетового                           |  |
| spring    | Палитра с оттенками желтого и фиолетового                 |  |
| summer    | Палитра с оттенками желтого и зеленого                    |  |
| white     | Палитра с оттошкоми ролиборо и ролоноро                   |  |
| winter    | Палитра с оттенками голуоого и зеленого                   |  |
| diffuso   | Эффект лиффузиого расседния                               |  |
| lighting  | Управление половеткой                                     |  |
| material  | Эффект рассеяния материала поверхности                    |  |
| specular  | Эффект зеркального отражения                              |  |
| surfnorm  | Построение нормалей к поверхности                         |  |
|           | Управление углом просмотра                                |  |
| view      | Управлением точки просмотра                               |  |
| viewmtx   | Вычисление матрицы управления углом просмотра             |  |
| rotate3d  | Интерактивные повороты трехмерного объекта                |  |
| L         |                                                           |  |

| ОБЪЕМНЫЕ ТЕЛА                |                                                                               |
|------------------------------|-------------------------------------------------------------------------------|
| Объемные графические объекты |                                                                               |
| cylinder                     | Объемный цилиндр                                                              |
| ellipsoid                    | Объемный эллипсоид                                                            |
| patch                        | Закрашенный многоугольник                                                     |
| sphere                       | Объемная сфера                                                                |
| surf2patch                   | Преобразовать графический объект Surface в графиче-<br>ский объект Patch      |
|                              | Визуализация объемных тел                                                     |
| coneplot                     | Построить векторы скоростей в виде конуса трехмер-                            |
| contourslice                 | Построить линии постоянного уровня в сечениях объема                          |
| curl                         | Вычислить ротор и угловую скорость векторного поля                            |
| divergence                   | Вычислить дивергенцию векторного поля                                         |
| flow                         | Функции скорости потока струи в бесконечном объеме                            |
| interpstreamspeed            | Интерполировать линии тока, используя значения ско-                           |
| isocaps                      | Вычислить геометрию торца поверхности постоянного уровня                      |
| iso                          | Вычислить нормали в вершинах поверхности постоянного уровня                   |
| iso                          | Извлечь данные о поверхности постоянного уровня из<br>описания объемного тела |
| reducepatch                  | Редукция количества объектов Patch                                            |
| reducevolume                 | Редукция количества элементов для описания объем-<br>ного тела                |
| shrinkface                   | Сокращение размеров объектов Patch                                            |
| slice                        | Изобразить плоскости срезов в объеме                                          |
| smooth3                      | Сглаживание данных по трем измерениям                                         |
| stream2                      | Вычислить линии тока в двух измерениях                                        |
| stream3                      | Вычислить линии тока в трех измерениях                                        |
| streamline                   | Изобразить линии тока                                                         |
| streamparticles              | Изобразить частицы потока для объемных данных                                 |
| streamribbon                 | Изобразить ленты потока для объемных данных                                   |
| streamslice                  | Изобразить линии потока для объемных данных                                   |
| streamtube                   | Изобразить струи потока для объемных данных                                   |
| surf2patch                   | Преобразовать объект Surface в объект Patch                                   |
| subvolume                    | Выделить подмножество из объемных данных                                      |
| volumebounds                 | Возвратить предельные значения координат и цветов для объемных данных         |

| ПОСТРОЕНИЕ ГРАФИКОВ<br>л ня объектов ini ine и функций с лескриштором |                                                   |  |
|-----------------------------------------------------------------------|---------------------------------------------------|--|
| Дли ОДДЕКТОД ПАЛИЕ И ФУЛКЦИИ С ДЕСКГИПТОРОМ                           |                                                   |  |
| emlot                                                                 | Построение графика функции                        |  |
| ezplot                                                                | Построение параметрической кривой в трехмерном    |  |
| ezpiote                                                               | пространстве                                      |  |
|                                                                       |                                                   |  |
| ann al an                                                             |                                                   |  |
| ezpolar                                                               | построение графика функции в полярных координа-   |  |
| ozcontour                                                             |                                                   |  |
| ezcontourf                                                            | Построение закращении у областей с линиями уровия |  |
| ozmosh                                                                | Построение траумарии и сатиати и пораруностай     |  |
| ezmeshe                                                               | Построение трехмерных сетчатых поверхностей       |  |
| ezinesite                                                             | ниями уровня                                      |  |
| ezsurf                                                                | Построение трехмерных пертных сетчатых поверуно-  |  |
| V25011                                                                | стей                                              |  |
| ezsurfc                                                               | Построение трехмерных цветных сетчатых поверхно-  |  |
| 0100110                                                               | стей с линиями уровня                             |  |
| fplot                                                                 | Построение графика явной функции                  |  |
| •                                                                     |                                                   |  |
|                                                                       | ДЕСКРИПТОРНАЯ ГРАФИКА                             |  |
| f" ann a                                                              | Ооъекты дескрипторной графики                     |  |
| ngure                                                                 | Графический объект Figure                         |  |
| line                                                                  | Графический объект Ахез                           |  |
| nostangla                                                             | Графический объект Lille                          |  |
| toyt                                                                  | Графический объект Кестанде                       |  |
| surface                                                               | Графический объект Техт                           |  |
| notch                                                                 | Графический объект Sufface                        |  |
| light                                                                 | Графический объект Гасп                           |  |
| imaga                                                                 | Графический объект Light                          |  |
| Cor                                                                   |                                                   |  |
| gigure                                                                | Открыть графическое окно                          |  |
| gref                                                                  | Получить дескриптор графического объекта Figure   |  |
| clf                                                                   | Очистить графическое окно                         |  |
| sho                                                                   | показать графическое окно                         |  |
| close                                                                 | закрыть графическое окно                          |  |
| refresh                                                               | Обновить графическое окно                         |  |
| C                                                                     | оздание и управление осями координат              |  |
| axes                                                                  | Создать оси координат                             |  |
| box                                                                   | Окружить оси прямоугольником или параллелепипе-   |  |
|                                                                       | дом                                               |  |
| cla                                                                   | Очистить оси координат                            |  |
|                                                                       |                                                   |  |

| gca                                                                              | Получить дескриптор графического объекта Axes                                                                                                    |
|----------------------------------------------------------------------------------|----------------------------------------------------------------------------------------------------|
| hold                                                                             | сохранить оси координат                                                                                                    |
| ishold                                                                           | Истинно, если оси координат сохранены                                                                                                    |
| Оп                                                                               | ерации над графическими объектами                                                                                                    |
| set                                                                              | Установить свойства графического объекта                                                                                                    |
| get                                                                              | Получить свойства графического объекта                                                                                                    |
| reset                                                                            | Восстановить штатные значения свойств                                                                                                    |
| delete                                                                           | Удалить графический объект                                                                                                    |
| gco                                                                              | Получить дескриптор текущего объекта                                                                                                    |
| ginput                                                                           | Снять координаты точки с помощью мыши                                                                                                    |
| drawnow                                                                          | Выполнить очередь задержанных графических команд                                                                                                    |
| findall                                                                          | Найти все графические объекты                                                                                                    |
| allchild                                                                         | Найти всех потомков графического объекта                                                                                                    |
| findobj                                                                          | Найти объекты с заданными свойствами                                                                                                    |
| copyobj                                                                          | Скопировать сам объект и порожденные им графиче-                                                                                                    |
|                                                                                  | ские объекты                                                                                                    |
| setappdata                                                                       | Приписать данные графическому объекту                                                                                                    |
| getappdata                                                                       | Получить данные графическому объекту                                                                                                    |
| rmappdata                                                                        | Удалить данные приписанные графическому объекту                                                                                                    |
| isappdata                                                                        | Истинно, если данные приписаны графическому объ-                                                                                                    |
|                                                                                  | екту                                                                                                    |
| Утилиты                                                                          |                                                                                                    |
| closereq                                                                         | Запрос на закрытие графического окна                                                                                                    |
| ishandle                                                                         | Истинно, если это дескриптор                                                                                                    |
| newplot                                                                          | Восстановление штатных значений свойства NextPlot                                                                                                    |
|                                                                                  | графинеский интермейс                                                                                                    |
|                                                                                  | ГГАФИЧЕСКИИ ИНТЕГФЕИС                                                                                                    |
| uicontrol                                                                        | Создать управляющий интерфейс                                                                                                    |
| uimenu                                                                           | Создать управляющий интерфене                                                                                                    |
| uicontextmenu                                                                    | Создать контекстное меню                                                                                                    |
| ulcontextinent                                                                   |                                                                                                    |
|                                                                                  | Средство проектирования GUI                                                                                                    |
| guide                                                                            | Средство проектирования GUI<br>Вызов интерактивного средства GUIDE                                                                                                    |
| guide<br>propedit                                                                | Средство проектирования GUI<br>Вызов интерактивного средства GUIDE<br>Редактор свойств                                                                                                    |
| guide<br>propedit<br>align                                                       | Средство проектирования GUI<br>Вызов интерактивного средства GUIDE<br>Редактор свойств<br>Средство вырывания и расположения объектов                                                                                                    |
| guide<br>propedit<br>align<br>cbedit                                             | Средство проектирования GUI<br>Вызов интерактивного средства GUIDE<br>Редактор свойств<br>Средство вырывания и расположения объектов<br>Редактор ответных вызовов                                                                                                    |
| guide<br>propedit<br>align<br>cbedit<br>menuedit                                 | Средство проектирования GUI<br>Вызов интерактивного средства GUIDE<br>Редактор свойств<br>Средство вырывания и расположения объектов<br>Редактор ответных вызовов<br>Редактор меню                                                                                                    |
| guide<br>propedit<br>align<br>cbedit<br>menuedit                                 | Средство проектирования GUI<br>Вызов интерактивного средства GUIDE<br>Редактор свойств<br>Средство вырывания и расположения объектов<br>Редактор ответных вызовов<br>Редактор меню<br>Диалоговые панели                                                                                                    |
| guide<br>propedit<br>align<br>cbedit<br>menuedit<br>dialog                       | Средство проектирования GUI<br>Вызов интерактивного средства GUIDE<br>Редактор свойств<br>Средство вырывания и расположения объектов<br>Редактор ответных вызовов<br>Редактор меню<br>Диалоговые панели<br>Создание шаблона диалоговой панели                                                                                |
| guide<br>propedit<br>align<br>cbedit<br>menuedit<br>dialog<br>msgbox             | Средство проектирования GUI<br>Вызов интерактивного средства GUIDE<br>Редактор свойств<br>Средство вырывания и расположения объектов<br>Редактор ответных вызовов<br>Редактор меню<br>Диалоговые панели<br>Создание шаблона диалоговой панели<br>Диалоговая панель сообщений                                                 |
| guide<br>propedit<br>align<br>cbedit<br>menuedit<br>dialog<br>msgbox<br>errordlg | Средство проектирования GUI<br>Вызов интерактивного средства GUIDE<br>Редактор свойств<br>Средство вырывания и расположения объектов<br>Редактор ответных вызовов<br>Редактор меню<br><u>Диалоговые панели</u><br>Создание шаблона диалоговой панели<br>Диалоговая панель сообщений<br>Диалоговая панель сообщений об ошибки |

| helpdlg            | Диалоговая панель подсказок                       |
|--------------------|---------------------------------------------------|
| inputdlg           | Диалоговая панель ввода                           |
| listdlg            | Диалоговая панель просмотра списка                |
| questdlg           | Диалоговая панель вопроса                         |
| pagedlg            | Диалоговая панель расположения страниц            |
| printdlg           | Диалоговая панель печати                          |
| waitbar            | Стандартная панель ожидания                       |
| uigetfile          | Стандартная диалоговая панель открытия файла      |
| uiputfile          | Стандартная диалоговая панель записи файла        |
| uisetcolor         | Стандартная диалоговая панель выбора цвета        |
| uisetfont          | Стандартная диалоговая панель выбора шрифта       |
|                    | Операции над объектами GUI                        |
| gcbo               | Получить дескриптор повторно вызываемого объекта  |
| gcbf               | Получить дескриптор повторно вызываемого графи-   |
|                    | ческого окна                                      |
| waitforbuttonpress | Ожидание нажатия кнопки клавиатуры или мыши       |
| rbbox              | Растянуть прямоугольник с помощью мыши            |
| selectmoveeresize  | Выбор, перемещение, изменение размеров, копирова- |
|                    | ние объектов с помощью мыши                       |
| dragrect           | Переместить треугольник с помощью мыши            |
| waitfor            | Блокировать выполнение в ожидание события         |
| uiwait             | Блокировать выполнение в ожидание возобновление   |
| uiresume           | Возобновить выполнение после блокирования         |
|                    |                                                   |
| РАБОТА (           | С ГРАФИЧЕСКИМИ ИЗОБРАЖЕНИЯМИ                      |
|                    | Базовые операции                                  |
| image              | Вывод графического изображения                    |
| imagesc            | Масштабирование и вывод графического изображения  |
| imfifo             | Информация о структуре графического файла         |
| imread             | Read image from graphics file                     |
| imwrite            | Write image to graphics file                      |
| im2java            | Convert image to Java image                       |
| Утилиты            |                                                   |
| brighten           | Brighten or darken color map                      |
| colorbar           | Display color bar                                 |
| colormap           | Color look-up table                               |
| contrast           | Gray scale color map to enhance image contrast    |
| gray               | Linear gray-scale color map                       |
|                    |                                                   |

| АНИМАЦИЯ И ВИДЕОКЛИПЫ   |                                                      |  |  |
|-------------------------|------------------------------------------------------|--|--|
|                         | Анимационные возможности                             |  |  |
| capture                 | Захват графической фигуры                            |  |  |
| getframe                | Создать фрейм для анимации                           |  |  |
| moviein                 | Выделить память под фреймы анимации                  |  |  |
| movie                   | Выполнить анимацию                                   |  |  |
| rotate                  | Вращение графического объекта                        |  |  |
| frame2im                | Преобразование фрейма в графический обзор            |  |  |
| im2frame                | Преобразование графического обзора в фрейм           |  |  |
|                         |                                                      |  |  |
| ]                       | РАБОТА С ОБЪЕКТАМИ ЗВУКА                             |  |  |
|                         | Объекты звука                                        |  |  |
| audioplayer             | Windows audio player object                          |  |  |
| audiorecorder           | Windows audio recorder object                        |  |  |
| Воспроизведение зву     | ка                                                   |  |  |
| sound                   | Озвучить одномерный массив чисел                     |  |  |
| soudsc                  | Масштабировать и озвучить одномерный массив чи-      |  |  |
|                         | сел                                                  |  |  |
| wavplay                 | Play sound using windows audio output device         |  |  |
| wavrecord               | Record sound using windows audio input device        |  |  |
| Утилиты                 | Утилиты                                              |  |  |
| mu2lin                  | Преобразование $\mu$ -кодированного сигнала в линей- |  |  |
|                         | ный                                                  |  |  |
| lin2mu                  | Преобразование линейного сигнала                     |  |  |
|                         | в $\mu$ -кодированый                                 |  |  |
|                         |                                                      |  |  |
| ИНТЕРФЕЙСЫ С ОС WINDOWS |                                                      |  |  |
|                         | Интерфейс DDE                                        |  |  |
| ddeadv                  | Установить консультативную связь                     |  |  |
| ddeexec                 | Послать строку на выполнение                         |  |  |
| ddeinit                 | Инициировать DDE-диалог                              |  |  |
| ddepoke                 | Послать данные в приложении                          |  |  |
| ddeterm                 | Завершить DDE-диалог                                 |  |  |
| ddeunadv                | Завершить консультативную связь                      |  |  |
| Интерфейс ActiveX       |                                                      |  |  |
| actxcontrol             | Создать элемент управления                           |  |  |
| actxserver              | Создать локальный или удаленный сервер               |  |  |
| active                  | Конструктор интерфейса ActiveX                       |  |  |
| mwsamp                  | Пример скрипта, создающего объект ActiveX            |  |  |
| sampev                  | Пример обработчика событий для объекта ActiveX       |  |  |

## ЛИТЕРАТУРА

- 1. Потемкин В.Г. МАТLАВ: среда проектирования инженерных приложений. – М.: Диалог-МИФИ, 2003. – 447 с.
- 2. *Ануфриев И.Е.* Самоучитель MatLab 5.3/6.х. СПб.: БХВ-Петербург, 2004. 736 с.
- 3. Потемкин В.Г. Справочник по МАТLAB. СПб.: Питерпресс, 2002. 248 с.

Н.Л. Кучеренко

МАТLАВ: ТИПЫ ДАННЫХ, МАССИВЫ, РАБОТА С ФАЙЛАМИ, ГРАФИКА, ИНТЕРФЕЙС

Редактор В.В. Мокрынина Компьютерная верстка Ю.А. Ларичевой

Подписано в печать 23.03.11. Формат 60х84 <sup>1/</sup><sub>16</sub> Офсетная печать. Объем 6,0 п. л. Тираж 60 экз. Заказ 169.

> Отпечатано в типографии КРСУ 720048, г. Бишкек, ул. Горького, 2